# Intellect

# **Business Intelligence**

— Analiza sprzedaży Podręcznik

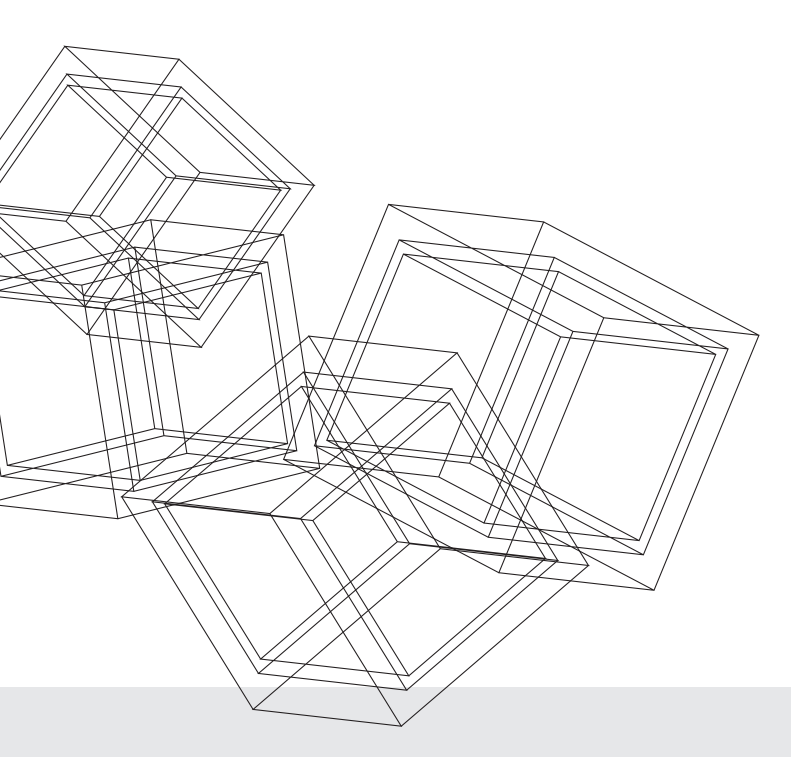

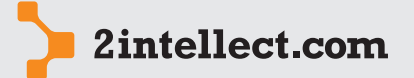

Business Intelligence od 2Intellect.com Sp. z o.o.

# SPIS TREŚCI

1

Analiza sprzedaży

2/48

- Informacja ogólna 3
- 2 Analiza struktury oraz dynamiki sprzedaży 3
- 3 Analiza koszyka sprzedaży 13
- 4 Analiza cen rzeczywistych sprzedaży 18
- 5 Analiza grup kontrahentów 24
- 6 Analiza cech asortymentu 27
- 7 Analiza koncentracji sprzedaży 30
- 8 Analiza wskaźników statystycznych 33
- 9 Akcje marketingowe 37
- 10 Kontrakty sprzedaży 39
- 11 Zamówienia sprzedaży i sprzedaż utracona 42
- 12 Analiza natężenia sprzedaży z wizualizacją mapy 42
- 13 Słowniki i kartoteki 43

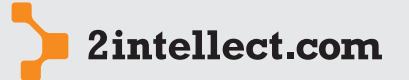

# 1 INFORMACJA OGÓLNA

Analiza sprzedaży

3/48

Obszar, który pozwoli efektywnie przeanalizować strukturę i dynamikę sprzedaży. Na podstawie inteligentnych porównań będziesz mógł wyciągać wnioski na temat stanu oraz trendów występujących w obrotach przedsiębiorstwa. Intellect pomoże wykrywać niebezpieczeństwa oraz wskazać najrentowniejsze kombinacje parametrów sprzedaży.

Dane na rzecz modułu pochodzą z bufora transz danych **Sprzedaż**.

Transza danych **Sprzedaż** zawiera wszystkie pozycje dokumentów sprzedaży z zadanego okresu.

W wielu miejscach spotkasz przycisk podglądu bufora danych. Na podstawie wyglądu przycisku będziesz wiedział, czy masz wystarczające dane do wykonania zestawienia w zadanym okresie.

Sygnatura z zielonym znakiem zaznaczenia wyboru ✓ (tzw. ptaszek lub fajka) oznacza, że posiadasz wystarczające dane do wykonania zestawienia.

Sygnatura z czerwonym znakiem zakazu ⊘ (okrąg z ukośną linią) oznacza brak danych w buforze Intellecta dla wskazanego okresu.

# 2 ANALIZA STRUKTURY ORAZ DYNAMIKI SPRZEDAŻY

# — Analiza struktury oraz dynamiki oparta na matrycy

Opcja: Sprzedaż / Analiza struktury oraz dynamiki sprzedaży

Intellect daje Ci możliwość skutecznej i szybkiej budowy zestawień z wykorzystaniem konfiguratora. Konfigurator składa się z kolejnych logicznych kroków deklarowania parametrów zestawienia.

Zestawienia Intellecta mogą być deklarowane i zapamiętywane w katalogach. Dzięki temu będziesz mógł odpowiednio – według założonego klucza – pogrupować swoje zestawienia.

Pod prawym przyciskiem myszy masz dostęp do następujących opcji:

- Edycja matrycy Uruchamia konfigurator zestawienia dla wybranego rekordu.
- Utwórz nową matrycę na podstawie Kopiuje wybrane zestawienie.
- Serie Bezpośredni dostęp do serii filtrujących (niezależnie od konfiguratora).
- Analiza sprzedaży Uruchamia wykonanie zestawienia.

| 1  | Edycja matrycy                   |
|----|----------------------------------|
|    | Usuń matrycę                     |
| Ф, | Utwórz nową matryce na podstawie |
| MV | Serie [2]                        |
| 4  | Analiza sprzedaży                |

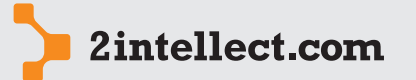

| 4/48              | Zestawienie sprzedaży: Edycja r | natrycy _ 🗆 🛪                                                                                                    |
|-------------------|---------------------------------|----------------------------------------------------------------------------------------------------|
|                   | i 🔟 🗾 🍃 🚰 i                     | €                                                                                                    |
| Analiza sprzedaży | Intellect Wizard                | Witamy w kreatorze tworzenia matrycy analizy<br>sprzedaży                                                                                                    |
|                   |                                 | To narzędzie pomoże Gi przygotować matrycę analizy sprzedaży. Matryca przygotowana przez Giebie będzie<br>zawsze dostępna do wykorzystania lub modyfikacji na liście "Matryce analizy sprzedaży".<br>Pozwól teraz poprowadzić się krok po kroku przez tworzenie matrycy. |
|                   |                                 | Wprowadź Komentarz opisujący zestawienie<br>Zestawienie sprzedaży                                                                                                    |
|                   |                                 | Socráb traktowania korakt                                                                                                    |
|                   |                                 | K Korekty sa traktowane jako niezależne dokumenty                                                                                                    |
|                   |                                 | Wybierz podstawe analizy (oś OX)                                                                                                    |
|                   |                                 | czas *                                                                                                    |
|                   |                                 | Nazwa katalogu                                                                                                    |
|                   |                                 | Moje analizy v                                                                                                    |
|                   |                                 | Kliknij przycisk "Dalej" aby kontynuować                                                                                                    |
|                   |                                 | < Westecz Dalej > Anuluj                                                                                                    |

Pierwszy krok konfiguratora (opcja Nowa matryca analizy sprzedaży lub Edycja matrycy dla istniejącego zestawienia).

Istotnym parametrem, który należy zadeklarować podczas tworzenia matrycy analizy sprzedaży, jest sposób traktowania korekt.

Dostepne opcje traktowania korekt:

- Korekty są traktowane jako niezależne dokumenty Wskazanie korekty jako niezależnego dokumentu w dacie jego wystawienia.
- Korekty są doliczane do dokumentów podstawy Wskazanie dokumentu jako dokumentu związanego z dokumentem korygowanym i wpływającym na dokument korygowany w dacie jego wystawienia.

Korekty są traktowane jako niezależne dokumenty 🎉 Korekty są doliczane do dokumentów podstawy

Dalej musisz podjąć decyzję co do sensu osi OX na wykresie graficznym.

Masz następujący wybór:

- asortyment
- cecha sprzedaży
- czas •

- dostawcy asortymentu •
- indeksy
- jednostki analityczne
- kontrahenci .
- marki asortymentu •
- miejsce generowania sprzedaży •
- rynek

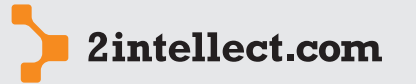

Business Intelligence od 2Intellect.com Sp. z o.o.

Analiza sprzedaży

| asortyment                    |  |
|-------------------------------|--|
| cecha sprzedaży               |  |
| czas                          |  |
| dostawcy asortymentu          |  |
| indeksy                       |  |
| jednostki analityczne         |  |
| kontrahenci                   |  |
| marki asortymentu             |  |
| miejsce generowania sprzedaży |  |
| rynek                         |  |

W zależności od wyboru inna będzie dziedzina wykresu.

W następnym kroku będziesz mógł Twoją dziedzinę doprecyzować. Np. jeżeli wskażesz jako dziedzinę czas to po lewej stronie będziesz mógł wybrać okres oraz jednostkę czasu, a następnie wybierając przycisk na środku wygenerować argumentu 0X. Lista z prawej strony to lista wybranych argumentów 0X. Pod prawym przyciskiem myszy masz dostęp do opcji umożliwiającej wykasowanie wybranych przez Ciebie argumentów 0X.

Jeżeli wybierzesz inny rodzaj argumentu 0X to zobaczysz po lewej stronie listę z słownikiem dostępnych wartości – posługując się techniką *drag and drop* będziesz mógł zapełnić listę Twoich wybranych argumentów 0X.

| Zestawienie sprzedaży: Edycja matrycy                                                                                                    |                                                                                                    | ,        | ¢, |
|----------------------------------------------------------------------------------------------------|----------------------------------------------------------------------------------------------------|----------|----|
| 👅 💋 🎓 😰 🗊                                                                                                    |                                                                                                    |          |    |
| Image: Second Second | nel podstawy analizy orzaz od zakresu danych. Można dowolnie manipulować<br>odsjąc nowy.                                                                                                    | • •      |    |
|                                                                                                    | July 2010       August 2010       September 2010       October 2010       December 2010       December 2010       Edycja Listy       Listy       Listy       Uzba zaczytanych rekordow       12 rekordów       Oglej > | atrycy=; |    |

W następnym kroku zobaczysz listę serii filtrujących. Na starcie system dodaje jedną serię bez ustawienia wartości filtrujących.

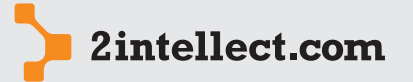

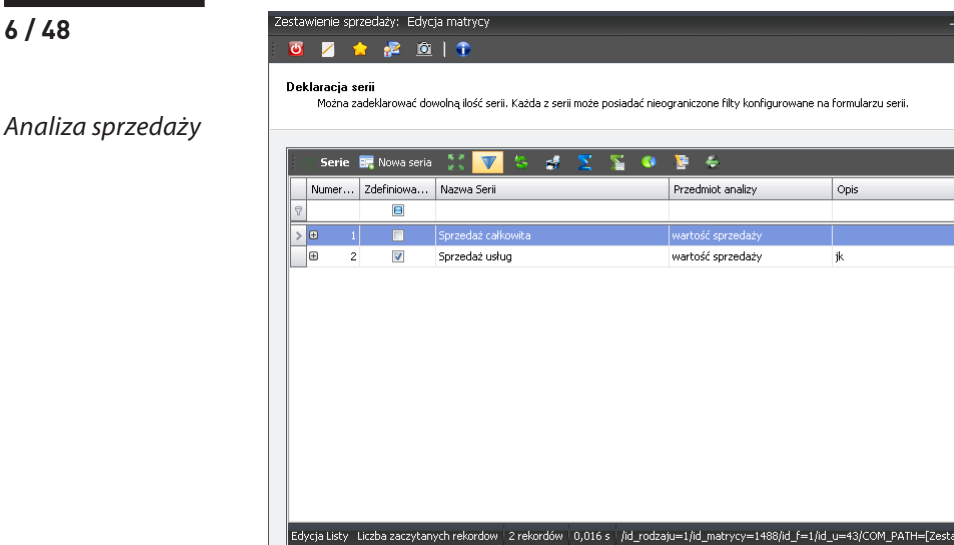

Ty masz oczywiście możliwość edycji lub dodania następnych serii.

| [Zestawienie sprzedaży] -> Sprzedaż całkowita: Edycja serii                                                                                                    | ,                                                                                                    |
|----------------------------------------------------------------------------------------------------|----------------------------------------------------------------------------------------------------|
| i 📴 🛛 🏫 😰 🖄 🚽 🗧 i 🕹 🎸 🗡                                                                                                    | ♥   ← ♥                                                                                                    |
| Dane ogólne serii                                                                                                    |                                                                                                    |
| Numer 1<br>Nazwa serii 5przedaż całkowita<br>Przedmiot analizy wartość sprzedaży -                                                                                                    | Opis serii                                                                                                    |
| Definicje filtrów dla serii                                                                                                    |                                                                                                    |
| Porcevo asortymentu  Asortyment  Prace - Programy pozostale  Prace - Uslugi techniczne - programowe  Prace - Uslugi techniczne - sprzętowe  Prace - Sprzęt  Style  Style Style  Style  Style  Style  Style | Wybrany filtr asortymentu     Id     ▲     ▲     Id     ▲     ▲     ■     ■     ■     ■     ■     ■     ■     ■     ■     ■     ■     ■     ■     ■     ■     ■     ■     ■     ■     ■     ■     ■     ■     ■     ■     ■     ■     ■     ■     ■     ■     ■     ■     ■     ■     ■     ■     ■     ■     ■     ■     ■     ■     ■     ■     ■     ■     ■     ■     ■     ■     ■     ■     ■     ■     ■     ■     ■     ■     ■     ■     ■     ■     ■     ■     ■     ■     ■     ■     ■     ■     ■     ■     ■     ■     ■     ■     ■     ■     ■     ■     ■     ■     ■     ■     ■     ■     ■     ■     ■     ■     ■     ■     ■     ■     ■     ■     ■     ■     ■     ■     ■     ■     ■     ■     ■     ■     ■     ■     ■     ■     ■     ■     ■     ■     ■     ■     ■     ■     ■     ■     ■     ■     ■     ■     ■     ■ |

W serii ustawiamy również sens wartości 0Y na Twoim wykresie. Na starcie dla pierwszej serii system wskazał Wartość sprzedaży, jednak Ty możesz to zmienić na następujące wartości:

< Wstecz Dalej > Anuluj

- ilość sprzedaży •
- kartotekowy koszt sprzedaży •
- marża na sprzedaży •
- marża na sprzedaży rzeczywista •
- rzeczywisty koszt sprzedaży •
- średnia cena sprzedaży •
- wartość sprzedaży •
- zysk na sprzedaży na podstawie kartoteki •
- zysk na sprzedaży na podstawie kosztu rzeczywistego

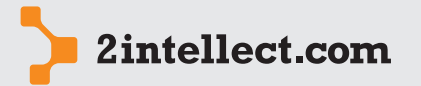

6/48

Analiza sprzedaży

| ilość sprzedaży                                     |
|-----------------------------------------------------|
| kartotekowy koszt sprzedaży                         |
| marża na sprzedaży                                  |
| marża na sprzedaży rzeczywista                      |
| rzeczywisty koszt sprzedaży                         |
| średnia cena sprzedaży                              |
| wartość sprzedaży                                   |
| zysk na sprzedaży na podstawie kartoteki            |
| zysk na sprzedaży na podstawie kosztu rzeczywistego |

**Uwaga: Kartotekowy koszt sprzedaży** to zadeklarowany koszt dla poszczególnych indeksów w opcji **Rachunek kosztów**. **Rzeczywisty koszt sprzedaży** to koszt sprzedaży pobrany z systemu zewnętrznego z każdą pozycją sprzedaży (pod warunkiem, że system zewnętrzny taką informację udostępnia).

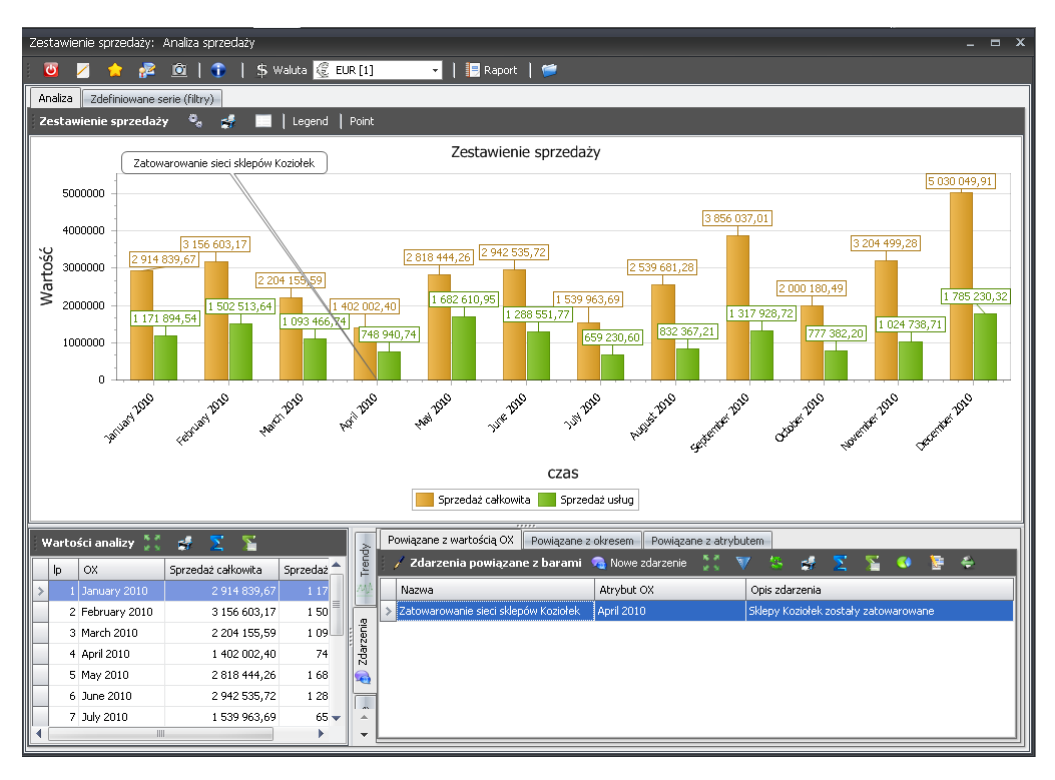

Okno zestawienia – wyświetlane po zakończeniu konfiguratora lub poprzez opcję Analiza sprzedaży

Główny obszar okna to prezentacja graficzna zestawienia. Lista w dolnym lewym rogu zawiera dane liczbowe prezentowane na wykresie graficznym. W prawym dolnym rogu znajdują się listy zdarzeń, spekulacji oraz trendów (przełączanie pomiędzy listami odbywa się z pomocą zakładek wertykalnych).

Zauważ, że poprzez zakładkę **Zdefiniowane serie** w oknie głównym masz dostęp do zadeklarowanych serii oraz filtrów zestawienia.

Możesz zadeklarować dowolną liczbę zdarzeń w powiązaniu z argumentem OX lub okresem, co zostanie zaprezentowane na Twoim wykresie.

Poprzez zakładki wertykalne możesz przełączyć widok na listę trendów. Możesz zadeklarować dowolna liczbę krzywych opisujących trendy dla Twojego wykresu. Podczas deklaracji krzywej wskazujesz względem jakiej serii krzywa ma być wytyczona oraz dla jakiego okresu w przyszłości linia ma być wytyczona. Trend dla danych w przyszłości może zostać zwiększony o wartość odchylenia standardowego (sigma1, sigma2, ...). Generowanie trendu

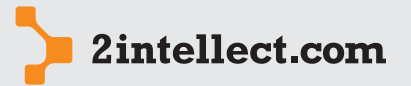

odbywa się metodą najmniejszych kwadratów dla wartości argumentów OX zaznaczonych na drugiej zakładce.

#### Analiza sprzedaży

| 🖸 🗾 🚖                                       | imenty OX                  |                        | kad obliczer | sie trendu | 1    | >   ← | <b></b> |        |      |  |
|---------------------------------------------|----------------------------|------------------------|--------------|------------|------|-------|---------|--------|------|--|
| Dane ogólne                                 | amoney ox                  | meniodząco w s         |              | nic crendo |      |       |         |        |      |  |
| Nazwa                                       |                            | trend sprzedaż         | y            |            |      |       |         |        |      |  |
| Opis                                        |                            | trend wartości         | sprzedazy    |            |      |       |         |        | •    |  |
| Seria                                       |                            | Sprzedaż całko         | wita         |            |      |       | •       |        |      |  |
| Okres w przyszłości                         |                            |                        |              |            |      |       |         |        |      |  |
| Rok 2                                       | )11 -                      | Miesią                 | :            | 3          |      | ·     |         |        |      |  |
| Opcje dodatkowe                             |                            |                        |              |            |      |       |         |        |      |  |
| Uwzględnij odchyle<br>brak<br>Uyrysuj trend | nie standar<br>przy urucho | dowe<br>mieniu analizy |              |            | •    |       |         |        |      |  |
| 🔲 Uwzględnij pro                            | nozowany                   | kurs waluty            |              |            |      |       |         |        |      |  |
| Prognozowane kurs                           | / walut                    |                        |              |            |      |       |         |        | <br> |  |
| Prognozowane k                              | ursy walu                  | t 🖃 Nowa pr            | ognoza kurs  | su waluty  | 11 V | 125   | 4 5     | 2      | 4    |  |
| Id                                          | Wart                       | ość zmiany [%]         | -            |            |      |       |         | Waluta |      |  |
| Brak danych                                 |                            |                        |              |            |      |       |         |        |      |  |

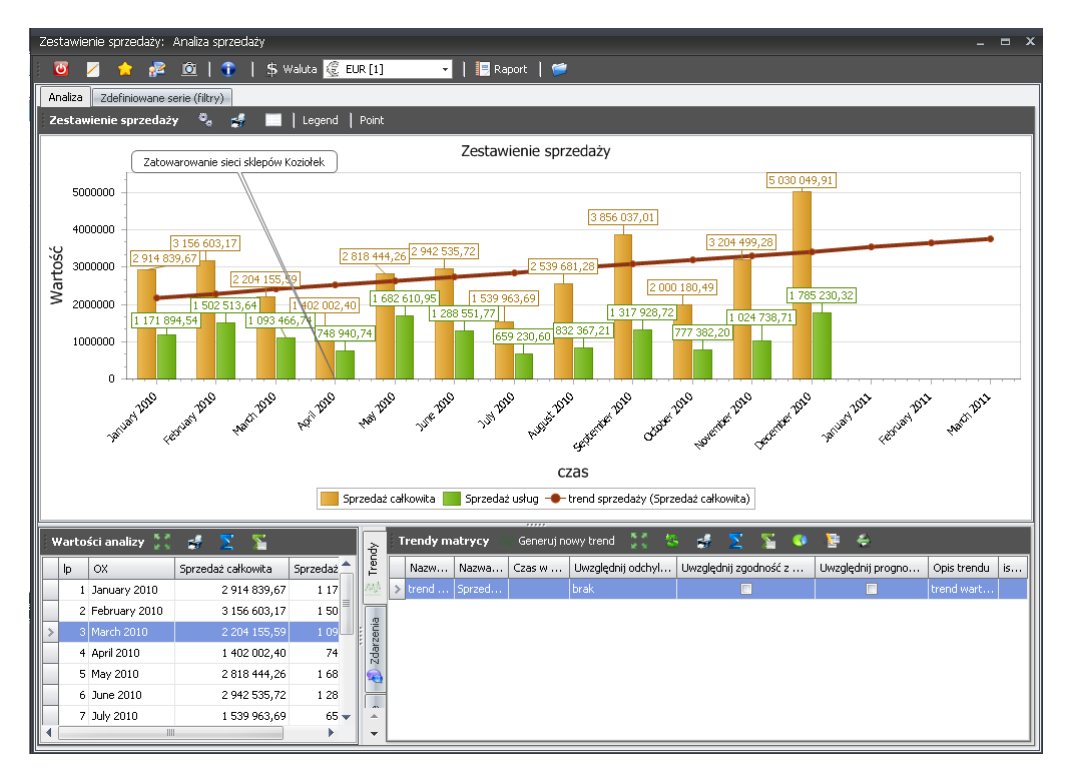

Przykład wytyczonego trendu

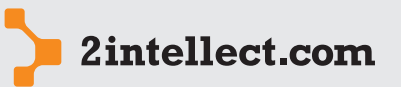

```
9/48
```

Poprzez zakładki wertykalne możesz przełączyć widok na listę spekulacji. Spekulacja to rodzaj wirtualnego obliczenia dla zadeklarowanych przez Ciebie wirtualnych warunków. Dla swoich symulacji możesz zmienić między innymi ceny asortymentu, kursy walut, koszty.

# Analiza sprzedaży

| Zestawienie sprze | daży: Nowa spekulacji  | 3                                |         |         |     | - = X         |
|-------------------|------------------------|----------------------------------|---------|---------|-----|---------------|
| : 🔟 🗾 🖕           | 🖻 🖻   👆 🔹              | =   🏂 💰 🗸                        | ( 🗢 🛛 🗧 |         |     |               |
| Dane ogólne       |                        |                                  |         |         |     |               |
| Nazwa spekula     | cji Spekulacja waluto  | wa                               |         |         |     |               |
| Seria             | Sprzedaż całkowit      | a                                | •       |         |     |               |
|                   |                        |                                  |         |         |     |               |
| i 📕 Pozycje Ze    | stawienie sprzedaży: 1 | <br>Nowy pozycja speku           | lacji   |         | в X | 📢 🔚 🔹         |
| Id 📥 Roc          | 🖸 🗹 🎓 🞥                | ◎   - =                          | ÷ 🍻 /   | / ⊃   ⇐ | •   | Koszt         |
| Brak danv         | Opcje spekulacji       |                                  |         |         |     |               |
|                   | Id                     | 1                                |         |         |     |               |
|                   | Rodzaj spekulacji      |                                  |         |         | -   |               |
|                   | Wartość zmiany [%]     | ana cen asortymentu              |         |         |     |               |
| Edycja Listy Li   | Zmi                    | ana kursu waluty<br>iana kosztów |         |         | Ju: | =43/COM_PATH= |
| /id_matrycy=1     |                        |                                  |         |         | er  | ty            |
|                   |                        |                                  |         |         |     |               |
| Sprzedaz ca       |                        |                                  |         |         |     |               |

W wyniku dodanej spekulacji na wykresie pojawi się dodatkowa seria dla zadeklarowanych warunków.

Dla każdego elementu na wykresie masz dostęp do następujących opcji:

- Nowe zdarzenie
- Generuj nowy trend
- Nowa spekulacja
- Drilowanie danych
- Pozycje dokumentów sprzedaży dla argumentu 0X
- Pozycje dokumentów sprzedaży dla serii
- Label point visible (Widoczność etykiety punktu czy ma być widoczny opis punktu na grafice)

| 9  | Nowe zdarzenie                                |
|----|-----------------------------------------------|
| ΜĮ | Generuj nowy trend                            |
|    | Nowa spekulacja                               |
| == | Drilowanie danych                             |
| Þ  | Pozycje dokumentów sprzedaży dla argumentu OX |
| Þ  | Pozycje dokumentów sprzedaży dla serii        |
| 1  | Label piont visible                           |

Szczególnie przydatna może być opcja **Drilowanie danych**. Umożliwia ona analizę wybranego argumentu 0X dla wybranych współrzędnych. Korzystając z tej opcję będziesz mógł dowolnie żeglować po danych wykorzystując wybrane przez siebie konteksty i filtry.

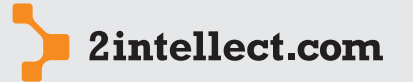

#### Analiza sprzedaży

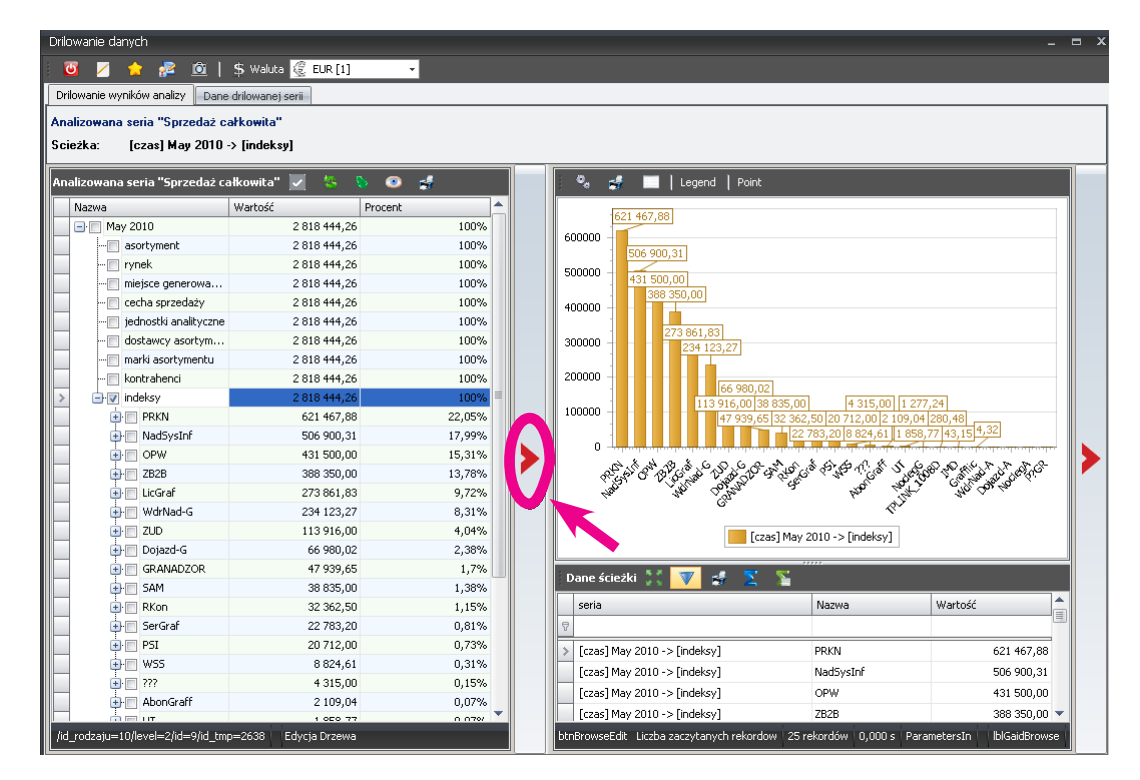

Forma "żeglowania" po danych może być zmieniona przez naciśnięcie przycisku wskazanego elipsą

Masz wówczas dostęp do panelu, za pomocą którego możesz zaprojektować arkusz analityczny. Wystarczy przesunąć (technika *drag and drop*) wybrane pola na miejsca deklaracji wierszy oraz kolumn zestawienia.

| Drilowanie danych |                     |                      |                   |                 |   |  |  |
|-------------------|---------------------|----------------------|-------------------|-----------------|---|--|--|
|                   |                     |                      |                   |                 |   |  |  |
| 011100            | · uo                | 7 Dane uniowanej     | SCIII             |                 |   |  |  |
| Analiz            | zowana seria "Sp    | rzedaz całkowita"    | _                 |                 |   |  |  |
| Scież             | ka: [czas] M        | ay 2010 -> [indeks   | 9]                |                 |   |  |  |
|                   | Analizowana se      | ria "Sprzedaż cał    | cowita" 📢 💥       | \$              | , |  |  |
|                   | Nr dokumentu        | Marka Dostaw         | ca Kontrahent     | Indeks          |   |  |  |
|                   | Asortyment F        | Rynek Kwartał        | Miesiąc           |                 |   |  |  |
|                   |                     |                      |                   |                 |   |  |  |
|                   | wartosc sprzedaz    | y llosc sprzedazy    | Drop Column Helds | Here            |   |  |  |
|                   | Rok                 | miejsce 💌            | Grand Total       |                 |   |  |  |
|                   |                     |                      | Wartosc sprzed    | liosc sprzedazy |   |  |  |
|                   | 2010                | WEW                  | 43,15             | 551 624,00      |   |  |  |
|                   |                     | URGW                 | 264 290 02        | 16 173 344 00   |   |  |  |
|                   |                     | URG                  | 176 082 21        | 9 140 392 00    |   |  |  |
|                   |                     | UPGK                 | 78 593 41         | 3 515 390 00    |   |  |  |
|                   |                     | LIPG                 | 1 171 395.64      | 13 358 204.00   |   |  |  |
|                   |                     | TEL                  | 1 858.77          | 3 516 197.00    |   |  |  |
|                   |                     | SPT                  | 280,48            | 351 556,00      |   |  |  |
|                   |                     | PRLW                 | 156 634,50        | 1 406 163,00    |   |  |  |
|                   |                     | PRL                  | 664 325,19        | 2 812 135,00    |   |  |  |
|                   |                     | PRGW                 | 10 356,00         | 351 521,00      |   |  |  |
|                   |                     | POS                  | 38 835,00         | 351 557,00      |   |  |  |
|                   |                     | PAL                  | 8 824,61          | 3 164 690,00    |   |  |  |
|                   |                     | AUW                  | 0,00              | 3 163 446,00    |   |  |  |
|                   | 2010 Total          |                      | 2 818 444,26      | 64 336 029,00   |   |  |  |
|                   |                     |                      |                   |                 |   |  |  |
|                   | Edytuj akcję 丨 Licz | ba rekordów 🛛 183 re | kordów 0,016 s Pa | rametersIn      |   |  |  |

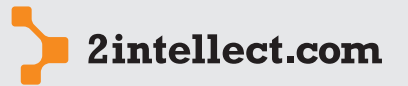

11/48 Analiza struktury oraz dynamiki oparta na technice drag and drop Opcja: Sprzedaż / Analiza sprzedaży drag and drop Analiza sprzedaży Intellect daje Ci niesłychanie szybkie i efektywne narzędzie do budowania zestawień sprzedaży. Panel składa się z następujacych obszarów: listy słownikowe lista zestawienia . lista filtrów i poziomów zestawienia 📌 🔟 | \$ Waluta- 🖉 EUR [1] / Obszar list Zakres czasu słownikowych ania sprzedaży Od 2010 - 1 -Do 2010 - 12 -😳 🔻 🗧 🔽 d 4 33 🔻 🖄 XX 🔻 Indeks Skrót nazwy Miej Nazwa cechy Oprog > 🕕 Polsk Wielkość sieci hand Przedział czasow 🖯 Usługi Kolor KONTRAHENT 124 UPG 🕣 Sprzęt indeks 2 KONTRAHENT 1216 PRS nazwa indeks 3 SPT 🕕 Miesiąc 🕂 Kwartał KONTRAHENT 12 indeks 4 KONTRAHENT 664 URG Kwartał
 Półrocze
 Rok
 Miesiąc (bały okres)
 Kwartał (cały okres)
 Półrocze (cały okres) UPC indeks 5 KONTRAHENT 896 indeks 6 KONTRAHENT 1078 > PRL U ST indeks 7 KONTRAHENT 1213 indeks 8 KONTRAHENT 982 P RR KONTRAHENT 628 POS indeks 9 Edycja Drze Wartości analizy ie / filtry 📔 🎭 Nowa seria n 😂 🔽 🛃 🛃 🔁 Wartości ar Typ złącz... Wa Nazwa serii es 1 (Miesi... Series 2 (inde... es 3 (KON... Series 4 (UPG) es 5 (PRL) Se is 6 (Usługi) 🛛 Su Obszar listy Series 2 (ind... AND Wartość s. zestawienia > st Series 3 (KO... AND Series 4 (UPG) AND Wartość s... luty 3 215 638.60 0.00 0.00 1 016 369.80 93 243.65 0.00 4 325 252.05 46 621.83 marzec kwiecień maj czerwiec 2 245 378,15 0,00 0,00 376 753,69 1 057 056,92 0,00 3 679 188,77 188 376,84 Series 5 (PRL) AND
 Series 6 (Usl... AND Wartość s. 1 428 222.93 0,00 0,00 181 620.65 24 126,99 0,00 1 633 970,57 12 063.49 Wartość s.. Suma 2 871 155,37 676 749,53 4 741 208,22 0,00 0,00 1 193 303,32 0,00 338 374,77 2 997 567,61 0,00 802 037,22 613 823,02 0,00 4 413 427,86 306 911,51 > 0,00 lipiec sierpień 1 568 764,41 0,00 0,00 169 298,19 243 717,56 0,00 1 981 780,16 84 649,09 2 587 178,91 0,00 345 672,84 21 476,38 2 954 328,12 10 738,19 0,00 0,00 wrzesień paździerr 3 928 153,39 0,00 0,00 857 441,07 1 435 417,02 0,00 6 221 011,48 428 720,53 2 037 588,27 0,00 0,00 306 785,13 -58 607,87 0,00 2 285 765,54 Obszar listopad 3 264 430,47 0,00 0,00 554 121,50 279 995,10 0,00 4 098 547,08 139 997,55 5 124 122,92 0,00 1 357 430,01 648 541,14 0,00 7 130 094,07 324 270,57 grudzień 0,00 list filtrów i poziomów

Panel analizy sprzedaży

#### — Tworzenie wierszy zestawienia

Jeżeli przeciągniesz pozycję (zaznaczone pozycje) listy słownikowej na obszar listy zestawienia, przeciągnięta pozycja (zaznaczone pozycje) staje się argumentem OX.

Przeciągnięta pozycja automatycznie tworzy zapis w liście poziomów zestawienia (informacja o użytym słowniku).

Podczas każdego przeciągnięcia system bada, czy dany słownik był użyty dla któregoś z poziomów zestawienia. Jeżeli tak, to przeciągnięta pozycja jest dodawana do pozycji na odpowiadającej jej poziomie. W innym razie tworzony jest następny poziom, zaś przeciągnięta pozycja rozgałęzia każdą pozycję dotychczas najniższego poziomu.

W przypadku słowników: cech sprzedaży oraz przedziałów czasowych, każdy główny węzeł jest traktowany jako inny rodzajowo słownik.

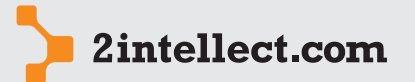

zestawienia

# - Tworzenie kolumn zestawienia

Analiza sprzedaży

Jeżeli przeciągniesz pozycję słownika na listę filtrów na wolne pole, to system automatycznie stworzy nową kolumnę (nową serie) filtrującą obszar sprzedaży dla wskazanej pozycji.

Jeżeli przeciągniesz pozycję słownika na listę filtrów na istniejącą serię, to system doda do filtrów danej serii przeciągniętą pozycję.

Podczas tworzenia pierwszych wierszy system – dla Twojej wygody – doda automatycznie serię nie zawierającą jakichkolwiek filtrów. Edycja serii może dać możliwość modyfikacji przedmiotu obliczeń.

| Nowa seria          | -                                                                                                    |         | х |
|---------------------|----------------------------------------------------------------------------------------------------|---------|---|
| 🛛 🖸 🖌 🚰             | <u>ò</u>                                                                                                    |         |   |
| Nazwa serii         |                                                                                                    |         |   |
| Rodzaj serii        | seria danych 👻                                                                                                    |         |   |
| Naliczanie wartości | wartość sprzedaży 👻                                                                                                    |         |   |
| Rodzaj złączenia    | wartość sprzedaży<br>ilość sprzedaży<br>zysk na sprzedaży na podstawie kartoteki<br>średnia cena sprzedaży<br>katotekowy koszt sprzedaży |         |   |
|                     | rzeczywisty koszt sprzedaży<br>zysk na sprzedaży na podstawie kosztu rzeczyw<br>marża na sprzedaży<br>marża na sprzedaży rzeczywista     | vistego |   |

Edycja serii umożliwia zmianę przedmiotu obliczeń

Podczas edycji możesz ponadto zmienić zasady łączenia filtrów – AND lub OR – co ma znaczenie, jeżeli stosujesz więcej niż jeden filtr dla danej serii.

Seria danych (kolumna) może mieć charakter agregujący istniejące kolumny. Musisz wówczas wskazać **Rodzaj serii = seria agregująca** oraz wybrać rodzaj agregacji (patrz poniżej).

| Nowa seria       |                    | - |    | x |
|------------------|--------------------|---|----|---|
| 🔟 💋 🍃 🚰          | Ô                  |   |    |   |
| Nazwa serii      |                    |   |    |   |
| Rodzaj serii     | seria agregująca 👻 |   |    |   |
| Rodzaj agregacji | Ilość 👻            |   |    |   |
|                  | Ilość              |   |    |   |
|                  | Suma               |   |    |   |
|                  | Średnia            |   |    |   |
|                  | Mediana            |   |    | - |
|                  | Min                |   | OK |   |
|                  | Max                |   | OK |   |

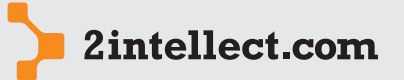

# Analiza sprzedaży

| Ana  | iiza sprzedazy            |                                       |                  |               |                |                |                   |              |             |        |       |                     |            |                |           |
|------|---------------------------|---------------------------------------|------------------|---------------|----------------|----------------|-------------------|--------------|-------------|--------|-------|---------------------|------------|----------------|-----------|
| (    | 9 🗾 💋 😰 I                 | 💲 Waluta 🧕                            | EUR [1]          | -             |                |                |                   |              |             |        |       |                     |            |                |           |
| Za   | kres czasu                | Indel                                 | ~                | Acostumon     | •              | Kantrahang     |                   | Dunck        |             | Mining |       | orouppip corradatu  | Coshus     | or and a star  |           |
| 0    | d 2010 + 1 +              | I I I I I I I I I I I I I I I I I I I | sy               | Asorcymen     |                | Kontralient    |                   | Kynek        |             | Mejse  | s yei | ierowana sprzedazy  | cecity s   | przeuazy       | *         |
| Do   | 2010 - 12 -               | 1.00                                  | V S 8            | 2 * *         | 19 ÷           |                |                   | 2 ~ ~ ~      | <b>87</b> * | 12 N   |       | 👋 📽 🚬               | 8          | e 😭            | +         |
|      |                           | In                                    | deks             | Nazwa         |                | Skrót na       | zwy               | Nazwa        |             | Mie    | jsce  |                     | Nazv       | va cechy       |           |
| Pr   | zedział czasowy           | 8                                     |                  | Opro          | ogramowanie    | 7              |                   | Polska       |             | 8      |       |                     | <u> </u>   | vielkość sieci | handlowej |
| tre  | eName 🤽 🗞 🚅               | > ind                                 | eks 1            | > 🕂 Usru      | igi<br>vet     | KONTRA         | HENT 1241         |              |             | UPO    |       |                     | ⊕• K       | olor           |           |
|      | nazwa                     | ind                                   | eks 2            |               |                | KONTRA         | HENT 1216         |              |             | PR     | 5     |                     |            |                |           |
|      | 🕣 Miesiąc                 | ind                                   | eks 3            |               |                | > KONTRA       | HENT 1217         |              |             | S P    |       |                     |            |                |           |
|      | 🐠 Kwartał                 | ind                                   | eks 4            |               |                | KONTRA         | HENT 664          |              |             | UR     | i     |                     |            |                |           |
|      | Półrocze                  | ind                                   | eks 5            |               |                | KONTRA         | HENT 896          |              |             | UP     | D     |                     |            |                |           |
|      | 🕢 Rok                     | ind                                   | eks 6            |               |                | KONTRA         | HENT 1078         |              |             | > PRI  |       |                     |            |                |           |
| >    | Miesiąc (cały okres)      | ind                                   | eks 7            |               |                | KONTRA         | HENT 1213         |              |             | US     | г     |                     |            |                |           |
| H    | Kwartał (cały okres)      | ind                                   | eks 8            |               |                | KONTRA         | HENT 982          |              |             | P R    | ર     |                     |            |                |           |
| P    | Porrocze (cary okres)     | ind                                   | eks 9            |               |                | KONTRA         | HENT 628          |              |             | PO:    |       |                     |            |                |           |
|      | <b>c</b> 1 : <b>o</b>     |                                       | 1.10             |               |                |                |                   |              |             |        | · · · |                     |            |                |           |
|      | Edycja Urzewa             |                                       |                  |               |                |                |                   |              |             |        |       |                     |            |                |           |
| V    | /artości analizy          |                                       |                  |               |                |                |                   |              |             |        |       |                     |            |                |           |
|      | Wartości argumentów dla s | serii 📜 🔻                             | 😸 ∑ 🍒            |               |                |                |                   |              |             |        | Se    | rie / filtry   🌯 No | wa seria   | 5 💊            | 4         |
|      | ox                        | Series 1 (Miesi.                      | . Series 2 (inde | Series 3 (KON | Series 4 (UPG) | Series 5 (PRL) | Series 6 (Usługi) | Suma         | Mediana     |        |       | Nazwa serii         | Typ złącz. | Wartość        | f Nazw    |
|      | 7                         |                                       |                  |               |                |                |                   |              |             |        | >     | Series 1 (Mie       | AND        | Wartość        | s         |
| IIE, | churzeń                   | 2 060 353 9                           |                  | 0.00          | 709 502 11     | -229 330 70    | 0.00              | 3 449 525 00 | 0.00        |        |       | Series 2 (ind       | AND        | Wartość        | s         |
| IF   | luty                      | 3 215 638 6                           | 0 0,00           | 0,00          | 1.016.369.80   | 93 243 65      | 0,00              | 4 325 252 05 | 45 521 83   |        |       | Series 3 (KO        | AND        | Wartosc        | s         |
| IE   | marzer                    | 2 245 378 1                           | 5 0.00           | 0,00          | 376 753 69     | 1 057 056 92   | 0,00              | 3 679 188 77 | 188 376 84  |        |       | Series 5 (DPI )     | AND        | Wartość        | . 5<br>c  |
|      | kwiecień                  | 1 428 222 0                           | 3 0,00           | 0,00          | 181 620 65     | 24 126 99      | 0,00              | 1 633 970 57 | 12 053 49   |        | IF    | + Series 6 (List    | AND        | Wartość        | s         |
| IE   | mai                       | 2 871 155 3                           | 7 0.00           | 0,00          | 1 193 303 32   | 676 749 53     | 0,00              | 4 741 208 22 | 338 374 77  |        |       | - Suma              |            | Suma           |           |
|      | czerwiec                  | 2 997 567 6                           |                  | 0,00          | 802 037 22     | 613 823 02     | 0,00              | 4 413 427 85 | 305 911 51  |        | -     | Mediana             |            | Mediana        |           |
|      | linier                    | 1 569 764 4                           | 1 0,00           | 0,00          | 169 209 10     | 242 717 56     | 0,00              | 1 091 790 16 | 84 649 09   |        | -     |                     |            |                |           |
|      | sierpień                  | 2 587 179 0                           | 1 0,00           | 0,00          | 345 672 94     | 21 476 29      | 0,00              | 2 954 328 12 | 10 738 19   |        |       |                     |            |                |           |
|      | urraciań                  | 3 029 153 3                           | 9 0,00           | 0,00          | 957 441 07     | 1 435 417 02   | 0,00              | 6 221 011 48 | 428 720 53  |        |       |                     |            |                |           |
|      | naździarnik               | 2 037 598 3                           | 7 0,00           | 0,00          | 306 795 13     | -59 607 97     | 0,00              | 2 285 765 54 | 420 (20,33  |        |       |                     |            |                |           |
|      | lictonad                  | 3 264 420 4                           | .7 0,00          | 0,00          | 554 121 50     | 270 005 10     | 0,00              | 4 008 547 09 | 130.007.55  |        |       |                     |            |                |           |
|      | iscopdu                   | 5 204 430,*                           | ., 0,00          | 0,00          | 1 057 121,50   | 2/9 995,10     | 0,00              | 7 100 00 107 | 133 337,33  |        |       |                     |            |                |           |
|      | Lan Manon                 | E 1.74 1.11                           |                  |               |                |                |                   |              |             |        |       |                     |            |                |           |

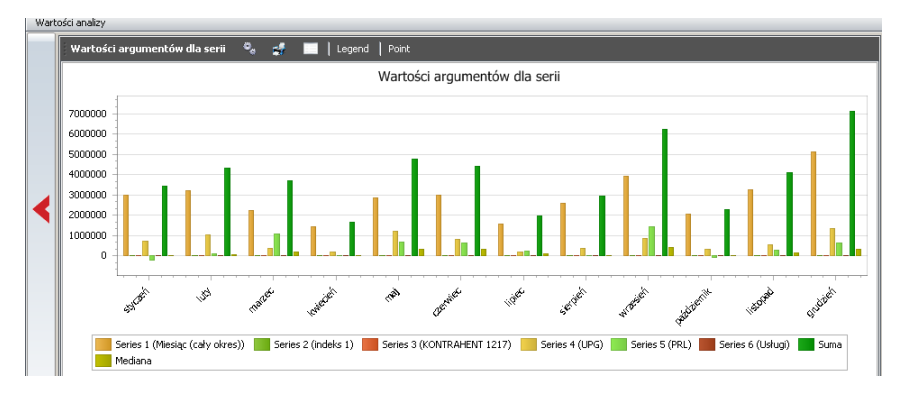

Kolumny agregujące są pokazywane w innym kolorze; w obszarze listy zestawienia możemy zobaczyć prezentację graficzną (przycisk z czerwoną strzałką)

# **3 ANALIZA KOSZYKA SPRZEDAŻY**

# — Korelacje w koszyku sprzedaży

Intellect pozwoli Ci sprawdzić, czy w Twoim koszyku sprzedaży istnieją jakieś związki pomiędzy indeksami asortymentowymi. Może być przecież tak, że jeden indeks (lub grupa indeksów) wymusza zakup innego indeksu (lub grupy indeksu). System dokona statystycz-nej analizy związków i odpowie Ci z jakim prawdopodobieństwem możesz zakładać istnienie asocjacji pomiędzy grupami indeksów. Podczas przetwarzania jako jeden koszyk jest zakładany zbiór indeksów asortymentowych sprzedawanych na jednym dokumencie sprzedaży. Asocjacje wyznaczone są w oparciu o algorytm *apriori*.

Opcja: Sprzedaż / Korelacje w koszyku sprzedaży

Każde badanie asocjacji jest dokonywane dla określonych parametrów. Matryce takich parametrów są gromadzone w kartotece korelacji.

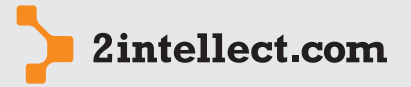

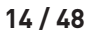

#### Analiza sprzedaży

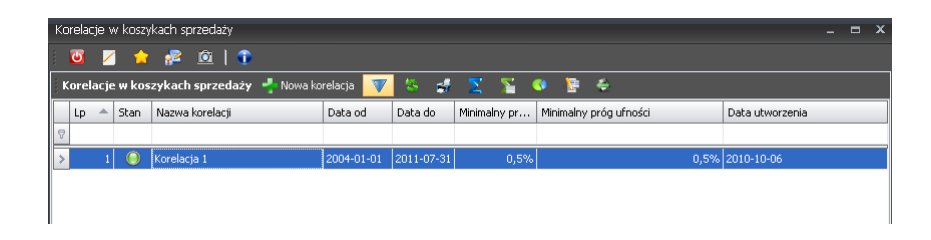

Wykorzystując opcję **Nowa korelacja** możesz dodać nowy zbiór parametrów dla poszukiwań związków asocjacyjnych.

Objaśnienia parametrów:

- Minimalny próg częstości Minimalna procentowa ilość koszyków w całym zbiorze dla jakich istnieje asocjacja.
- **Minimalny próg ufności** Minimalny procentowy próg wystąpień jeśli  $\rightarrow$  to.

Wszystkie filtry można ze sobą łączyć!

Konfigurację korelacji można edytować nawet po dokonaniu wyznaczeń asocjacji, jednak powoduje to konieczność ponownego wygenerowania asocjacji.

Pod prawym przyciskiem myszy są dostępne następujące opcje:

- Edycja korelacji
- Usuń korelacje
- Pokaż obliczone korelacje
- Oblicz korelacje w koszyku sprzedaży

| 1          | Edycja korelacji                     |
|------------|--------------------------------------|
|            | Usuń korelacje                       |
|            | Pokaż obliczone korelacje            |
| <b>1</b> 7 | Oblicz korelacje w koszyku sprzedaży |

Obliczenia asocjacji przedstawione są na dwóch zakładkach:

- Drzewo asocjacji Drzewo prezentuje asocjacje występujące dla danego indeksu(ów).
   Po rozwinięciu węzła mamy podgląd na wszystkie asocjacje związane z danym indeksem(ami), informacje o ufności, wartościach sprzedaży cząstkowych, łącznych oraz o przyroście sprzedaży jaki generuje nam dana asocjacja
- Lista asocjacji Daje nam podgląd ma wszystkie wyznaczone asocjacje wraz z wartościami, ufnością oraz przyroście wartości. Indeksy występujące w danej asocjacji wyświetlone są na listach poniżej.

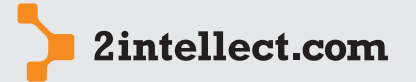

| Anal | iza | sprzed | laży |
|------|-----|--------|------|
|      |     | · ·    |      |

| 1 🖌 🏫 🚰 🖄                       | 🗊 🛛 📑 Raport 🗍 📁 🎽 | 💲 Waluta 🥑 EUR [1]  | <b>-</b>         |                    |                      |
|---------------------------------|--------------------|---------------------|------------------|--------------------|----------------------|
| ewo asocjacji 🛛 Lista asocjacji |                    |                     |                  |                    |                      |
| ocjacje w koszykach sprzed      | laży 🏷 🔖 🛃 🖨       |                     |                  |                    |                      |
| Indeksy                         | Ufność [%]         | Suma wartości JEŚLI | Suma wartości TO | Łączna wartość spr | Przyrost wartości [% |
| 📄 indeks 203                    |                    |                     |                  |                    |                      |
| indeks 387                      | 13,83%             | 2 949,77            | 17 624,63        | 20 574,41          | 597,49%              |
| indeks 1178                     | 3%                 | 83,51               | 2 704,88         | 2 788,39           | 3238,99              |
| indeks 1179                     | 10,49%             | 2 603,91            | 9 139,77         | 11 743,68          | 3519                 |
| indeks 1722                     | 5,88%              | 9 102,91            | 8 300,29         | 17 403,20          | 91,189               |
| indeks 335                      | 23,83%             | 10 377,16           | 23 592,28        | 33 969,43          | 227,35%              |
| indeks 335; indeks 1            | 3,86%              | 1 492,86            | 6 900,48         | 8 393,34           | 462,239              |
| 📄 indeks 203; indeks 335        |                    |                     |                  |                    |                      |
| indeks 1722                     | 16,19%             | 4 852,37            | 3 540,97         | 8 393,34           | 72,979               |
| 📄 indeks 203; indeks 1722       |                    |                     |                  |                    |                      |
| indeks 335                      | 65,61%             | 5 033,83            | 3 359,51         | 8 393,34           | 66,749               |
| indeks 206                      |                    |                     |                  |                    |                      |
| indeks 338                      | 89,6%              | 29,27               | 3 636,59         | 3 665,85           | 12425%               |
| 🖨 indeks 335                    |                    |                     |                  |                    |                      |
| indeks 203                      | 63,41%             | 23 592,28           | 10 377,16        | 33 969,43          | 43,999               |
| indeks 387                      | 7,18%              | 2 729,71            | 4 171,83         | 6 901,54           | 152,839              |
| - indeks 1722                   | 11,37%             | 3 690,24            | 3 833,22         | 7 523,46           | 103,879              |
| indeks 203; indeks 1            | 10,27%             | 3 359,51            | 5 033,83         | 8 393,34           | 149,849              |
| indeks 335; indeks 1722         |                    |                     |                  |                    |                      |

Wszystkie wartości sprzedaży podane są w walucie przelicznikowej, którą można zmienić w każdym momencie.

| Korelacja 1: Pokaż obliczone korelacje   |                                             |                                           | _ = >               |
|------------------------------------------|---------------------------------------------|-------------------------------------------|---------------------|
| i 😈 💋 🎓 😰 i 😨 i                          | 📙 Raport   📁   💲 Waluta 🧕 EUR [1]           | *                                         |                     |
| Drzewo asocjacji Lista asocjacji         |                                             |                                           |                     |
| Korelacie w koszykach sprzedaży          | ** 🐨 K. 🛷 🔨 💟 🚳 🔚                           | ٨                                         |                     |
|                                          |                                             |                                           |                     |
| Umosc korelacji [%]                      | Suma wartosci JESLI                         | Suma wartosci 10                          | Lączna w Przyrost w |
| 23,83%                                   | 10 377,16                                   | 23 592,28                                 | 33 969,43 227,35%   |
| 16,19%                                   | 4 852,37                                    | 3 540,97                                  | 8 393,34 72,97%     |
| > 13,83%                                 | 2 949,77                                    | 17 624,63                                 | 20 574,41 597,49%   |
| 11,98%                                   | 4 171,83                                    | 2 729,71                                  | 6 901,54 65,43%     |
| 11,37%                                   | 3 690,24                                    | 3 833,22                                  | 7 523,46 103,87%    |
| 10,49%                                   | 2 603,91                                    | 9 139,77                                  | 11 743,68 351%      |
| 10,27%                                   | 3 359,51                                    | 5 033,83                                  | 8 393,34 149,84%    |
| 7,18%                                    | 2 729,71                                    | 4 171,83                                  | 6 901,54 152,83%    |
| 5,88%                                    | 9 102,91                                    | 8 300,29                                  | 17 403,20 91,18%    |
| 3,86%                                    | 1 492,86                                    | 6 900,48                                  | 8 393,34 462,23%    |
| 3%                                       | 83,51                                       | 2 704,88                                  | 2 788,39 3238,9%    |
|                                          |                                             |                                           | <b>•</b>            |
| Edycja Listy Liczba zaczytanych rekordow | 22 rekordów 0,000 s /id_akcji_asoc=24/COM_F | ATH=[Korelacja 1] /id_asocjacji=5854 B:-1 | A:3404 Edycja Listy |
| <b>V</b>                                 |                                             |                                           | <b>V</b>            |
| 🛛 indeksy JEŚLI 👯 🔻 答 🚅                  | 🚬 🎦 💶 🔹                                     | y TO 👯 🔻 答 💰 ∑ 🍒                          | 💶 🗧                 |
| Id Indeks Asort                          | yment Id                                    | Indeks Asortyn                            | nent                |
| 1 indeks 203 Oprog                       | gramowanie 3 💦 🖒                            |                                           | mowanie 3           |
|                                          | Ufność                                      |                                           |                     |
|                                          |                                             |                                           |                     |

#### Zestawienia koszyków sprzedaży

Opcja: Sprzedaż / Zestawienia koszyków sprzedaży

Intellect pozwoli Ci na tworzenie zestawień analizujących zawartość koszyków sprzedaży. Matryce parametrów dla poszczególnych zestawień są zgromadzone w kartotece.

.....

| Zestawienie koszyków sprzedaży 💷 🗖 🗴      |                             |                          |                    |                       |         |  |  |  |
|-------------------------------------------|-----------------------------|--------------------------|--------------------|-----------------------|---------|--|--|--|
| 😇 💋 🎓 🚰 🖻                                 |                             |                          |                    |                       |         |  |  |  |
| 🛛 Zestawienie koszyków sprzedaży 🕞 Nowa r | natryca analiza koszyków sz | przedaży 🔽 🌜 🏠           | 🕴 🥵 🚬              | S 🤨 皆 🤞               | è       |  |  |  |
| Lp 🔶 Nazwa matrycy                        | Rodzaj współrzędnej OX      | Typ współrzędnej OY      | Sposób traktowania | a korekt              | Opis    |  |  |  |
| ₽                                         |                             |                          |                    |                       |         |  |  |  |
| > 1 Matryca 1                             | okres sprzedaży             | 🍦 średnia arytmetyczna z | 🕅 Korekty są trak  | towane jako niezależr | ied 🔺 👻 |  |  |  |
|                                           |                             |                          |                    |                       |         |  |  |  |
|                                           |                             |                          |                    |                       |         |  |  |  |

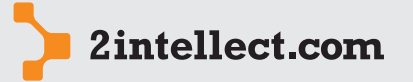

W kartotece – dla każdego rekordu – pod prawym przyciskiem myszy są dostępne następujące opcje:

# Analiza sprzedaży

- Edycja koszyka sprzedaży
- Edycja matrycy analizy koszyków sprzedaży (wizard)
- Usuń matrycę koszyków sprzedaży
- Serie analizy koszyków sprzedaży
- Analiza koszyków sprzedaży

| 1  | Edycja koszyka sprzedaży                           |
|----|----------------------------------------------------|
| 1  | Edycja matrycy analizy koszyków sprzedaży (wizard) |
| -  | Usuń matrycę koszyków sprzedaży                    |
| Μţ | Serie analizy koszyków sprzedaży [1]               |
|    | Analiza koszyków sprzedaży                         |

Opcja **Nowa matryca** pozwoli Ci na uruchomienie konfiguratora zestawienia.

W pierwszym kroku konfiguratora określasz między innymi:

- **Typ współrzędnej OY** Masz do wyboru: średnią arytmetyczną z koszyka, medianę wartości z koszyka, liczbę koszyków.
- **Rodzaj współrzędnej OX** Masz do wyboru: okres, rynek, kontrahenci, miejsce generowania sprzedaży.
- **Sposób traktowania korekt** Masz do wyboru wskazanie korekty jako niezależnego dokumentu w dacie jego wystawienia lub wskazanie dokumentu jako dokumentu związanego z dokumentem korygowanym i wpływającym na dokument korygowany w dacie jego wystawienia.

| Matryca 1: Edycja matrycy analizy | v koszyków sprzedaży (wizard)                                              | _ =                                                     | × |
|-----------------------------------|----------------------------------------------------------------------------|---------------------------------------------------------|---|
| 📴 💋 🍃 🚰 🗰                         |                                                                            |                                                         |   |
| Intellect Wizard                  | Konfiguracja anali                                                         | zy koszyków sprzedaży                                   |   |
|                                   | Zestawienie mające na celu znalezienie za<br>parametrami (czasem, rynkiem) | ależności pomiędzy wartością koszyka sprzedaży a innymi |   |
|                                   | Lp                                                                         | 1                                                       |   |
|                                   | Nazwa matrycy                                                              | Matryca 1                                               |   |
|                                   | Typ współrzędnej OY                                                        | 🖌 średnia arytmetyczna z wartości koszyka 👻             |   |
|                                   | Rodzaj współrzędnej OX                                                     | okres sprzedaży 👻                                       |   |
|                                   | Sposób traktowania korekt                                                  | K Korekty są traktowane jako niezależne dokume 👻        |   |
|                                   | Opis matrycy                                                               | Matryca od 2004 do 2010 roczna                          |   |
|                                   |                                                                            |                                                         |   |
|                                   |                                                                            |                                                         |   |
|                                   |                                                                            |                                                         |   |
|                                   |                                                                            | <b>•</b>                                                |   |
|                                   | Kliknij przycisk "Dalej" aby kontynuować                                   |                                                         |   |
|                                   |                                                                            | < Wstecz Dalej > Anuluj                                 |   |

W następnym kroku konfiguratora precyzujesz zakres argumentów 0X. Jeżeli więc np. wybrałeś okres możesz teraz doprecyzować rodzaj okresu. Zauważ, że masz możliwość edycji listy z wartościami atrybutu 0X (prawy przycisk myszy).

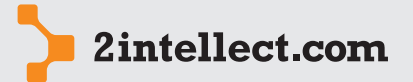

| 17 / | 48 |
|------|----|
|------|----|

# Analiza sprzedaży

| Wybierz okres analizy            | [        | Wybrane argumenty czasu 👔 💙 🛃 🚬 🎽 🔇 🖻 |
|----------------------------------|----------|---------------------------------------|
| do 2010 v 12 v 😜                 |          | 2                                     |
| Wybierz jednostkę okresu analizy |          | 2004                                  |
| Rok -                            | <b>V</b> | 2006                                  |
|                                  |          | 2007                                  |
|                                  |          | 2009                                  |
|                                  |          | 2010                                  |
|                                  |          |                                       |
|                                  |          |                                       |
|                                  |          |                                       |

W następnym kroku deklarujesz serie. W serii masz możliwość ustawienia filtrów, dzięki czemu możesz ograniczyć zakres przetwarzanej sprzedaży. Dla większej wygody Intellect na starcie doda serię bez ustawionych filtrów.

| Matr | ryca 1: Edyc                                  | ja matrycy analizy koszyków                                       | sprzedaży (wiz    | ard)                |                     |                 |             | -          | •    | × |
|------|-----------------------------------------------|-------------------------------------------------------------------|-------------------|---------------------|---------------------|-----------------|-------------|------------|------|---|
| C    | 0 🗾 📩                                         | · 💤 🖻                                                             |                   |                     |                     |                 |             |            |      |   |
| ĸ    | <b>onfiguracja</b> :<br>Możemy s<br>kolejnego | serii dla analizy<br>tworzyć wiele serii dla których c<br>słupka. | lefiniujemy różne | filtry. Każda seria | zostanie przedstaw  | iona na analizi | e w postaci |            |      |   |
| 1    | 👋 Serie an                                    | alizy koszyków sprzedaży                                          | 📰 Nowa seria      | dla analizy koszyki | ów sprzedaży 🏾 🏅    | V 45            | st 🔀        | 2          | •    |   |
|      | Lp                                            | Nazwa serii                                                       |                   | Data od             | Data do             | Opis serii      |             |            |      |   |
|      | ⊽<br>> 1                                      | Wszystko                                                          |                   |                     |                     | Series 1        |             |            |      |   |
|      |                                               |                                                                   |                   |                     |                     |                 |             |            |      |   |
|      |                                               |                                                                   |                   |                     |                     |                 |             |            |      |   |
|      |                                               |                                                                   |                   |                     |                     |                 |             |            |      |   |
|      |                                               |                                                                   |                   |                     |                     |                 |             |            |      |   |
|      |                                               |                                                                   |                   |                     |                     |                 |             |            |      |   |
|      |                                               |                                                                   |                   |                     |                     |                 |             |            |      |   |
|      |                                               |                                                                   |                   |                     |                     |                 |             |            |      |   |
|      |                                               |                                                                   |                   |                     | ( )                 | och Lunn a      |             | <b>Fee</b> |      |   |
| E    | oyoja tisty Li                                | zoarzaczytanych rekordow 1                                        | rekordów U,UU     | u s i (id_rodzaju=) | 1/la_konnig_koszyk= | 86/10_typu=1    | COM_PATH=   | limatryca  | τΓ h |   |
|      |                                               |                                                                   |                   |                     | <                   | <u>W</u> stecz  | Dalej >     | Anu        | luj  | ٦ |

W rezultacie otrzymujemy zestawienie wartości (współrzędna 0Y zadeklarowana przez użytkownika) dla argumentów 0X.

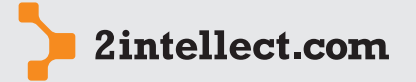

#### Analiza sprzedaży

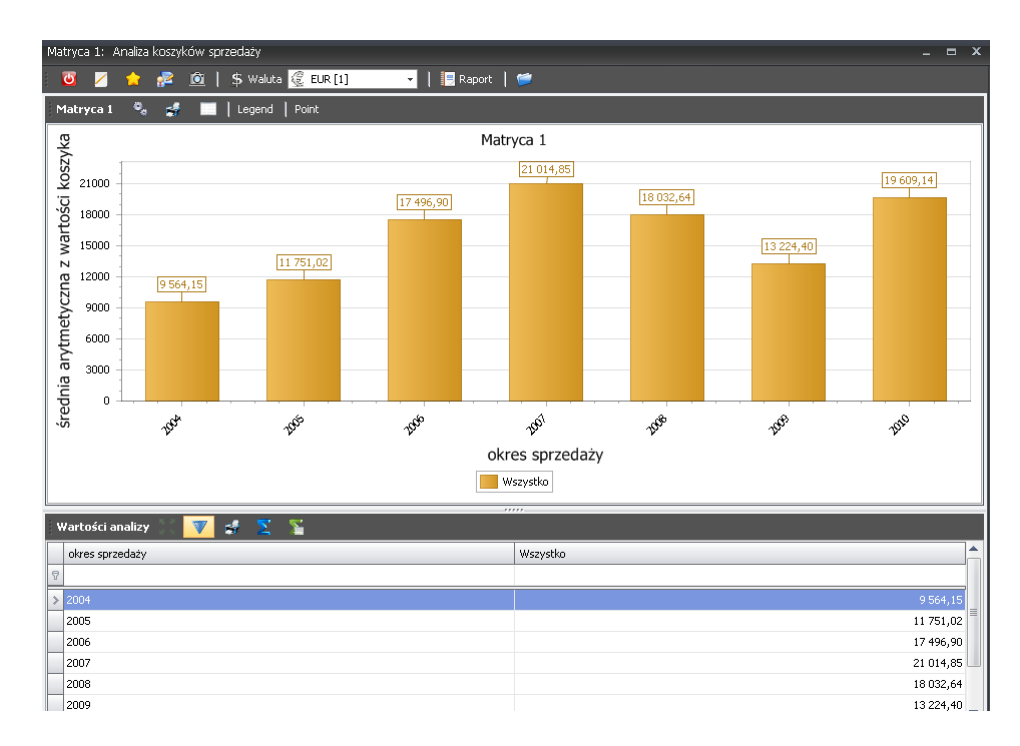

Dla każdego prostokąta (argumentu OX) , pod prawym przyciskiem myszy, masz dostępne następujące opcje:

- Modyfikuj dane serii
- Modyfikuj matrycę analizy koszyków sprzedaży
- Pozycje dokumentów sprzedaży dla argumentu OX
- Label point visible (Widoczność etykiety punktu czy ma być widoczny opis punktu na grafice)

| 1 | Modyfikuj dane serii                          |
|---|-----------------------------------------------|
| 1 | Modyfikuj matrycę analizy koszyków sprzedaży  |
| > | Pozycje dokumentów sprzedaży dla argumentu OX |
| > | Pozycje dokumentów sprzedaży dla serii        |
| 1 | Label piont visible                           |

Poniżej możesz zobaczyć jak wygląda kartoteka pozycji dokumentów sprzedaży dla argumentu 0X.

# 4 ANALIZA CEN RZECZYWISTYCH SPRZEDAŻY

# – Zestawienia porównawcze rzeczywistych cen sprzedaży

Opcja: Sprzedaż / Zestawienia porównawcze rzeczywistych cen sprzedaży

Intellect daje możliwość analizy rzeczywistych cen sprzedaży asortymentu we wskazanych podziałach.

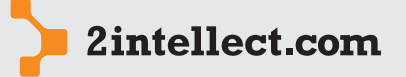

Zestawienia mogą być zapamiętane w postaci matryc – dzięki temu zawsze będziesz mógł się odwołać do wcześniej zapamiętanej matrycy.

Analiza sprzedaży

Pod prawym przyciskiem myszy masz dostęp do następujących opcji:

- **Edycja konfiguracji** Uruchomienie konfiguratora. Jeśli konfiguracja jeszcze nie istnieje, w tym miejscu znajduje się opcja **Nowa konfiguracja**.
- Usuń konfiguracje
- Lista serii dla zestawienia cen rzeczywistych Bezpośredni dostęp do serii oraz filtrów skojarzonych z daną serią z pominięciem konfiguratora.
- **Analiza porównawcza cen rzeczywistych** Generuje Twoje zestawienie dla wybranej matrycy parametrów.

| 1 | Edycja konfiguracji                               |
|---|---------------------------------------------------|
| - | Usuń konfiguracje                                 |
| M | Lista serii dla zestawienia cen rzeczywistych [1] |
| 4 | Analiza porównawcza cen rzeczywistych             |

Poniżej widzisz rycinę pierwszego kroku konfiguratora:

| Nowa konfiguracja |                                                                                                    | _ <b>—</b> ×                                                                                                    |
|-------------------|----------------------------------------------------------------------------------------------------|----------------------------------------------------------------------------------------------------|
| 🛛 🗾 🍃 🚰 🚊         |                                                                                                    |                                                                                                    |
| Intellect Wizard  | Kreator konfig<br>rzeczywistych<br>Lp<br>Nazwa zestawienia<br>Typ współrzędnej OY<br>Sposób traktowania korekt<br>Opis zestawienia | 11         Zestawienie porównawcze cen         i średnia arytmetyczna ceny         K Korekty są traktowane jako niezależne dokumenty         Opis zestawienia |
|                   | Kliknij przycisk "Dalej" aby kontyr                                                                                                | nuować                                                                                                    |
|                   |                                                                                                    | < <u>₩</u> stecz <u>D</u> alej > <u>A</u> nuluj                                                                                                    |

Istotnym parametrem, który musisz zadeklarować jest **sposób traktowania korekt**.

Dostepne opcje:

- Korekty są traktowane jako niezależne dokumenty Wskazanie korekty jako niezależnego dokumentu w dacie jego wystawienia.
- Korekty są doliczane do dokumentów podstawy Wskazanie dokumentu jako dokumentu związanego z dokumentem korygowanym i wpływającym na dokument korygowany w dacie jego wystawienia.

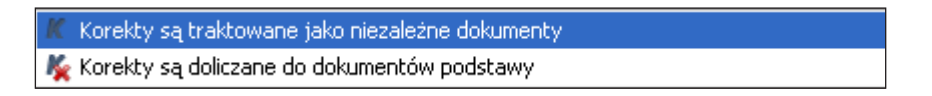

Dalej musisz podjąć decyzję co sensu osi 0Y na wykresie graficznym.

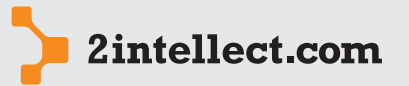

Masz następujący wybór:

średnia arytmetyczna ceny

#### Analiza sprzedaży

mediana ceny sprzedaży

średnia arytmetyczna ceny 9 mediana ceny sprzedaży

W następnym kroku musisz wskazać te indeksy, które chcesz poddać analizie. Zauważ, że z lista po lewej stronie to słownik dostępnych indeksów, zaś lista po stronie prawej zawiera pozycje wybrane przez Ciebie. Wybór następuje z wykorzystaniem techniki *drag and drop*: musisz przesunąć wybrane elementy z listy słownikowej do listy wyboru. Wyboru możesz dokonać ponadto nie wskazując bezpośrednio indeksy lecz asortyment – wskazując w ten sposób grupowo wszystkie indeksy powiązane z asortymentem (należy wówczas zmienić wskazanie w polu **Zakres badania dla rodzaju**).

| Nowa | konfigurac                                              | ja                                              |                                  |      |     |            |                       |                    | -        | •   | > |
|------|---------------------------------------------------------|-------------------------------------------------|----------------------------------|------|-----|------------|-----------------------|--------------------|----------|-----|---|
|      | Z 📩                                                     | · 🔁 应                                           |                                  |      |     |            |                       |                    |          |     |   |
| Wy   | b <b>ór zakres</b><br>W przypa<br>podrzędn <sup>,</sup> | <b>u analizy</b><br>dku wybory węzła drz<br>ych | ewa asortymentowego analiza zosł | anie | wył | xonana dla | sumy indeksów węzła   | oraz węzłów        |          |     |   |
|      | Zakres bada                                             | ania dla rodzaju                                | indeksy                          |      |     |            |                       | •                  |          |     |   |
| j l  | ista dostę.                                             | pnych indeksów 🏅                                | 🕻 🔻 🧏 😹 🚬                        | •    | i L | ista wybr  | anych indeksów 🚦      | 11 🔻 🦉             | a 💈      |     |   |
|      | Id 👻                                                    | Indeks 👻                                        | Nazwa indeksu 🔍                  | -    |     | Id         | Indeks                | Nazwa indeksu      |          |     | ] |
|      | 196604                                                  | WINDOWS7PRO3                                    | WINDOWS 7 PRO OEM PL 32BIT       |      | >   | 195049     | PandAnty-Ti-winN      | Panda Antyvirus Ti | tanium d | a   | 1 |
|      | 194897                                                  | WINMIC2KSER                                     | Windows 2000 SERVER PL OEM       |      |     | 196711     | PAM-DDR2-2GB          | Pamiec RAM 2GB 5   | TAX KVR  | 30  |   |
|      | 194638                                                  | WINMIC2KPRO                                     | WINDOWS 2000 PROFESSION          |      |     | 196603     | MONITORLCD19A         | MONITOR LCD 19"    | ASUS VE  | 1   |   |
|      | 194891                                                  | WINMIC2KP                                       | Windows 2000 PL OEM              |      | Г   |            |                       |                    |          |     | 1 |
| >    | 196429                                                  | BAT_ACER                                        | Whitenergy Bateria Acer Aspire   |      | :   |            |                       |                    |          |     |   |
|      | 196369                                                  | 11212345678901                                  | wewe                             |      | 1   |            |                       |                    |          |     |   |
|      | 196498                                                  | WENT:FANDER                                     | WENTYLATOR: FANDER 120MM         |      |     |            |                       |                    |          |     |   |
|      | 195926                                                  | WENSPISPA07                                     | Wentylator SPIRE SPA07B2         |      |     |            |                       |                    |          |     |   |
|      | 195808                                                  | WENSPIST208                                     | Wentylator SPIRE 5T208B1H3T      |      |     |            |                       |                    |          |     |   |
|      | 195293                                                  | WENPROCEGR                                      | Wentylator na procesor karty g   |      |     |            |                       |                    |          |     |   |
|      | 194636                                                  | WENPROCE                                        | Wentylator na procesor           | •    |     |            |                       |                    |          |     |   |
| Ed   | ycja Listy – Li                                         | iczba zaczytanych rek                           | ordow 2247 rekordów 0,031 s      | /FS= | Eď  | ycja Listy | Liczba zaczytanych re | ekordow 3 rekordó  | w 0,00   | s   |   |
|      |                                                         |                                                 |                                  |      |     |            |                       |                    |          |     |   |
|      |                                                         |                                                 |                                  |      |     |            | < <u>W</u> stecz      | Dalej >            | Anu      | luj |   |

W następnym kroku wskazujesz rodzaj argumentu 0X, czyli dziedzinę Twojego zestawienia.

Masz następujący wybór:

- okres sprzedaży
- rynek
- kontrahenci
- miejsce generowania sprzedaży

| okres sprzedaży               |  |
|-------------------------------|--|
| rynek                         |  |
| kontrahenci                   |  |
| miejsce generowania sprzedaży |  |

Jeżeli wskażesz jako dziedzinę czas to po lewej stronie będziesz mógł wybrać okres oraz jednostkę czasu, a następnie wybierając przycisk na środku wygenerować argumenty 0X. Lista z prawej strony to lista wybranych argumentów 0X. Pod prawym przyciskiem myszy masz dostęp do opcji umożliwiającej wykasowanie wybranych przez Ciebie argumentów 0X.

Jeżeli wybierzesz inny rodzaj argumentu 0X to zobaczysz po lewej stronie listę z słownikiem dostępnych wartości – posługując się techniką drag and drop będziesz mógł zapełnić listę Twoich wybranych argumentów 0X.

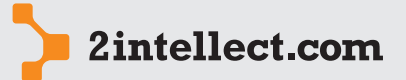

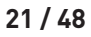

# Analiza sprzedaży

| Nowa konfiguracja                                                                                        |                   | _ = X                                                                                                    |
|----------------------------------------------------------------------------------------------------|-------------------|----------------------------------------------------------------------------------------------------|
| i 😈 💋 🊖 📌 🔟                                                                                              |                   |                                                                                                    |
| <b>Deklaracja osi OX</b><br>W przypadku wybory drzewa rynku ba                                           | idana będzie suma | s kontrahentów należących do węzła oraz węzłów podrzędnych.                                                                                                    |
| Rodzaj współrzędnej OX                                                                                   | okres sprzedaży   | • •                                                                                                    |
| Wybierz okres analizy<br>od 2010 - 10 -<br>do 2011 - 10 -<br>Wybierz jednostkę okresu analizy<br>Miesiąc | •                 | Wybrane argumenty czasu       Image: Comparison of the second second secon |
|                                                                                                    |                   | < <u>W</u> stecz Dalej > Anuluj                                                                                                    |

W następnym kroku zobaczysz listę serii filtrujących. Na starcie system dodaje jedną serię bez ustawienia wartości filtrujących.

| Nc | wa  | konfi    | igur  | acja          |                  |            |                  |                       |      |            |                    |          |         |        |                 | - =                                                                                                    | ×        |
|----|-----|----------|-------|---------------|------------------|------------|------------------|-----------------------|------|------------|--------------------|----------|---------|--------|-----------------|----------------------------------------------------------------------------------------------------|----------|
|    | ٣   | /        |       | 🚖 🛜           | Ó                |            |                  |                       |      |            |                    |          |         |        |                 |                                                                                                    |          |
|    | Del | klara    | cja   | serii         |                  |            |                  |                       |      |            |                    |          |         |        |                 |                                                                                                    |          |
|    | 17  | \) Lis   | ita s | serii dla zes | stawienia cen rz | eczywistyc | h 📻 Nowas        | eria 👯 🏅              | V    | S 🕯        | •                  | 5        | Σ       | 2      | ••              | <b>8</b>                                                                                                    | •        |
|    |     | Lp       |       | Nazwa serii   |                  | ~          | Data od          | Data do               |      | Opis serii |                    |          |         |        |                 |                                                                                                    |          |
|    | 9   |          |       |               |                  |            |                  |                       |      |            |                    |          |         |        |                 |                                                                                                    |          |
|    | >   |          | 1     | Series 1      |                  |            |                  |                       | :    | Series 1   |                    |          |         |        |                 |                                                                                                    |          |
|    |     |          |       |               |                  |            |                  |                       |      |            |                    |          |         |        |                 |                                                                                                    |          |
|    |     |          |       |               |                  |            |                  |                       |      |            |                    |          |         |        |                 |                                                                                                    |          |
|    |     |          |       |               |                  |            |                  |                       |      |            |                    |          |         |        |                 |                                                                                                    |          |
|    |     |          |       |               |                  |            |                  |                       |      |            |                    |          |         |        |                 |                                                                                                    |          |
|    |     |          |       |               |                  |            |                  |                       |      |            |                    |          |         |        |                 |                                                                                                    |          |
|    |     |          |       |               |                  |            |                  |                       |      |            |                    |          |         |        |                 |                                                                                                    |          |
|    |     |          |       |               |                  |            |                  |                       |      |            |                    |          |         |        |                 |                                                                                                    |          |
|    |     |          |       |               |                  |            |                  |                       |      |            |                    |          |         |        |                 |                                                                                                    |          |
|    |     |          |       |               |                  |            |                  |                       |      |            |                    |          |         |        |                 |                                                                                                    |          |
|    | Edv | vcia Lie | chu   | Liczba zaczy  | rtanych rekordow | 1 rekordów | 0.016 c /6d      | rodzaju-1 <i>l</i> id | kon  | fia cepv-5 | 6 lid o            | orii—48  | lid rod | 7aiu—1 | lid kor         | fia cer                                                                                                    |          |
|    |     | -spanus  | σcγ   | - 10200 20129 | Kany anno Kondow | 110101000  | - 0,010 3 - /idj | 0020,01/10_           | 1404 | ng_cony=c  | 62 710 <u>-</u> 51 |          | na_100  |        | 10 <u>1</u> 001 | ng_cor                                                                                                    | <u> </u> |
|    |     |          |       |               |                  |            |                  |                       |      |            | <                  |          | Dele    |        |                 | ر<br>مىلىنى ئىرىكى مىلىنى ئىرىكى مىلىنى ئىرىكى مىلىنى ئىرىكى مىلىنى ئىرىكى ئىرىكى ئىرىكى ئىرىكى ئىرىكى ئىرىكى ئىرى<br>ئىرىكى ئىرىكى ئىرىكى ئىرىكى ئىرىكى ئىرىكى ئىرىكى ئىرىكى ئىرىكى ئىرىكى ئىرىكى ئىرىكى ئىرىكى ئىرىكى ئىرىكى ئىرىكى |          |
|    |     |          |       |               |                  |            |                  |                       |      | L          | < <u>w</u> stee    | <u> </u> | Uale    | 1>     |                 | ₩nnin)                                                                                                    |          |

Możesz oczywiście dodać nową serię lub edytować już istniejącą.

| Series 1: Edycja serii                          | _ = ×                                 |
|-------------------------------------------------|---------------------------------------|
| : 😇 🞽 🎓 🙋 🕅 🐇 💻 🕻 📚 🦯 🖻                         |                                       |
| Dane ogólne serii                               |                                       |
| Numer                                           | Opis serii Series 1                   |
| Nazwa serii Series 1                            | · · · · · · · · · · · · · · · · · · · |
| Definicje filtrów dla serii                     |                                       |
| Rynek Kontrahenci Miejsce generowania sprzedaży |                                       |
| Drzewo rynku 🔽 🧏 🧕 💿 🚅 👙                        |                                       |
| Rynek                                           |                                       |
| > ( export                                      |                                       |
| Zespół Jarosław Nowak                           |                                       |
| Zespól Rafał Nowak                              |                                       |
| Zespół Michał Brewiński                         |                                       |
| Zespół Jacek Kaczor                             |                                       |
| INNE INNE                                       |                                       |
|                                                 |                                       |

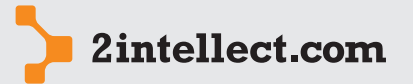

Wygenerowane zestawienie wygląda następująco:

Analiza sprzedaży

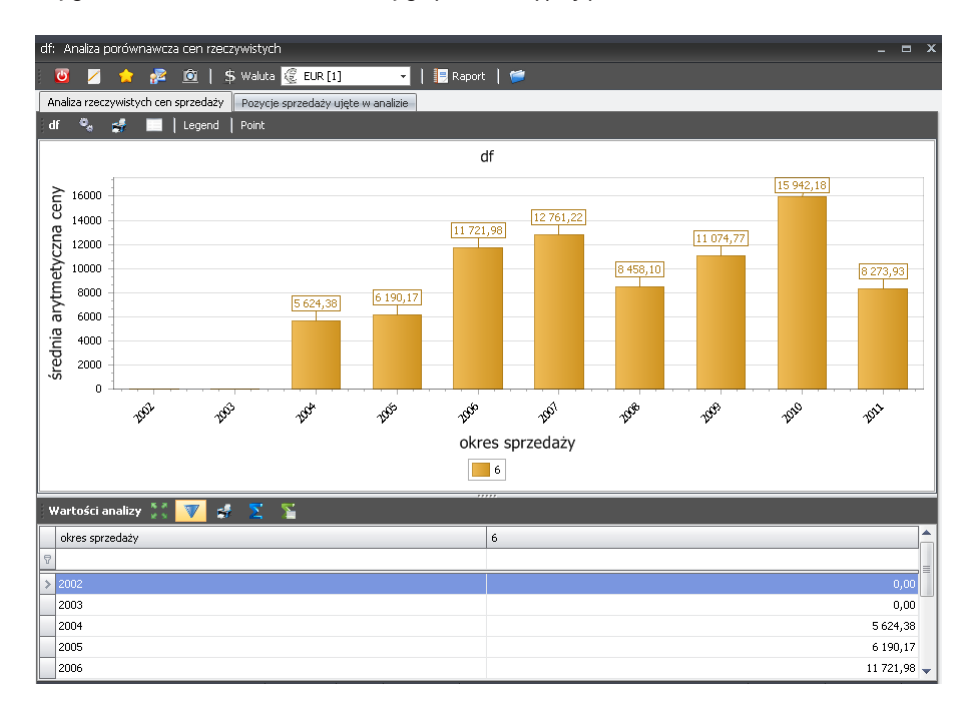

Pod prawym przyciskiem myszy – dla poszczególnych elementów zestawienia – masz dostęp do opcji:

- Modyfikuj dane serii
- Modyfikuj konfiguracje zestawienia cen
- Pozycje dokumentów sprzedaży dla argumentu 0X
- Pozycje dokumentów sprzedaży dla serii
- Label point visible (Widoczność etykiety punktu czy ma być widoczny opis punktu na grafice)

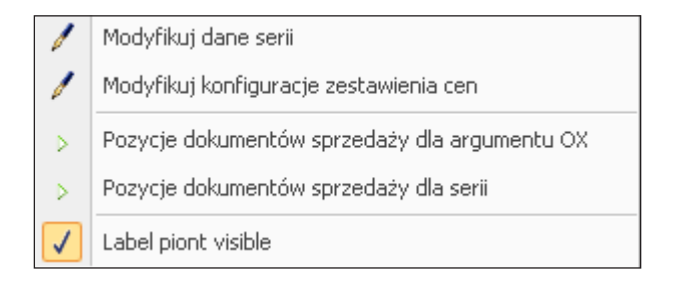

# — Poszukiwanie reguł ekstremów dla cen rzeczywistych

Opcja: Sprzedaż / Poszukiwanie reguł ekstremów dla cen rzeczywistych

Za pomocą niniejszej opcji będziesz mógł znaleźć taką kombinację trzech współrzędnych, dla których wartości cen sprzedaży osiągają ekstremum (minimum lub maksimum).

Analiza jest generowana w oparciu o matrycę parametrów. Lista matryc jest dla Ciebie dostępna po wyborze powyższej opcji.

Dzięki konfiguratorowi będziesz mógł przejść proces tworzenia nowej matrycy zestawienia w sposób szybki i uporządkowany.

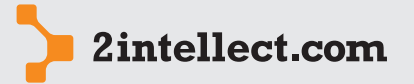

22 / 48

W pierwszym kroku ustawiasz okres analizy:

| za sprzedaży | - 😇 🛛 🎓 😰        |                                                                                                    |                                                                                                    |  |  |  |  |  |  |  |
|--------------|------------------|----------------------------------------------------------------------------------------------------|----------------------------------------------------------------------------------------------------|--|--|--|--|--|--|--|
|              | Intellect Wizard | Konfiguracja ana<br>rzeczywistych                                                                          | ilizy ekstremów dla cen/wartośc                                                                                                    |  |  |  |  |  |  |  |
|              |                  | Analiza dostarcza nam informacji da j<br>ekstrema.<br>Lp<br>Nazwa analizy<br>Okres badania<br>Opis analizy | akich kombinacji współrzędnych (reguł) cena/wartość rzeczywista osiąga          1         Konfiguracja ekstremum         2010 • 1 • do 2010 12 • 10         Opis konfiguracji |  |  |  |  |  |  |  |
|              |                  | Kliknij przycisk "Dalej" aby kontynuow                                                                     | ać                                                                                                    |  |  |  |  |  |  |  |
|              |                  |                                                                                                    | < Wstecz Dalej >                                                                                                    |  |  |  |  |  |  |  |

W kroku następnym musisz wskazać zakres indeksów podlegających badaniu:

| Koni | ìgur  | acja eks              | tremum:                    | Edycja ko                   | nfiguracj               | i (Wizard)                    |                          |                |            |                |                |                         |                                |                          |                 |          |         |
|------|-------|-----------------------|----------------------------|-----------------------------|-------------------------|-------------------------------|--------------------------|----------------|------------|----------------|----------------|-------------------------|--------------------------------|--------------------------|-----------------|----------|---------|
| U    | 3     | Z 💈                   | 2                          | Ó                           |                         |                               |                          |                |            |                |                |                         |                                |                          |                 |          |         |
|      |       |                       |                            |                             |                         |                               |                          |                |            |                |                |                         |                                |                          |                 |          |         |
| D    | ekla  | iracja fi             | ltró <del>w</del> anal     | izy                         |                         |                               |                          |                |            |                |                |                         |                                |                          |                 |          |         |
|      | :     | Filtrami a<br>zawężon | inalizy moga<br>a do wybra | ą być w zale<br>nych indeks | znosci od<br>ów i asori | l wyboru konki<br>tymentów. W | etne indek:<br>przypadku | sy i c<br>brak | ałe<br>u w | grup)<br>ybory | asorty analize | mentowe. C<br>wane będą | )znacza to ze<br>wszystkie inc | e analiza zost<br>leksy, | anie            |          |         |
|      |       |                       |                            |                             |                         |                               |                          |                |            |                |                |                         |                                |                          |                 |          |         |
| ſ    | Wуb   | ór indek              | sów Wył                    | ór indeksóv                 | v blokowa               | o - przez węzły               | asortymer                | ntow           | е          |                |                |                         |                                |                          |                 |          |         |
| 1    | Ind   | eksy do               | wyboru                     |                             | -                       | Σ 🐒 (                         | 🚺 🖂                      |                | 1          | Inde           | ksy w          | ybrane 🏅                | t 🔻 🕴                          | 5 🥵                      | Σ Σ             | ۲.       | ~ ×     |
| Γ    | Ic    | d 🔺                   | Indeks                     | Nazwa                       | Asorty.                 | Jm                            | Uwagi                    |                | Γ          | Id             | -              | Indeks                  | Nazwa i                        | Asorty                   | Jm              | Uwa      | gi      |
|      | >     |                       | SYMINSFK                   | Symfon                      | INNE                    |                               |                          | 1              |            | >              | 19588          | 7 LicGraf               |                                | . INNE                   |                 |          |         |
|      |       | 194482                | SYMINS                     | Symfon                      | INNE                    | h                             |                          |                | 11-        |                |                |                         |                                |                          |                 |          |         |
|      |       | 194483                | SYMINSST                   | Symfon                      | INNE                    | h                             |                          |                |            |                |                |                         |                                |                          |                 |          |         |
|      |       | 194484                | SYMINS                     | Symfon                      | INNE                    | h                             |                          |                |            |                |                |                         |                                |                          |                 |          |         |
|      |       | 194485                | SYMINSKP                   | Symfon                      | INNE                    | h                             |                          |                |            |                |                |                         |                                |                          |                 |          |         |
|      |       | 194486                | SYMINSSP                   | Symfon                      | INNE                    | h                             |                          |                |            |                |                |                         |                                |                          |                 |          |         |
|      |       | 194487                | SYMINSEP                   | Symfon                      | INNE                    | h                             |                          |                |            |                |                |                         |                                |                          |                 |          |         |
|      |       | 194488                | SYMINS                     | Symfon                      | INNE                    | h                             |                          |                |            |                |                |                         |                                |                          |                 |          |         |
|      |       | 194489                | SYMINS                     | Symfon                      | INNE                    | h                             |                          |                |            |                |                |                         |                                |                          |                 |          |         |
|      |       | 194490                | SYMINS                     | Symfon                      | INNE                    | h                             |                          |                |            |                |                |                         |                                |                          |                 |          |         |
|      |       | 194491                | SYMAK                      | Symfon                      | INNE                    | h                             |                          |                |            |                |                |                         |                                |                          |                 |          |         |
|      |       | 194492                | SVMAK                      | Symfon                      | TNNE                    | Ь                             |                          | -              | L          |                |                |                         |                                |                          |                 |          | _       |
| E    | dycja | a Listy I             | iczba zaczy.               | tanych reki                 | ordow 2                 | 249 rekordów                  | 0,141 s                  | /id_           | ¢ E        | dycja          | Listy l        | iczba zaczyl            | tanych rekor                   | dow 1 reko               | rdów 0,0        | 16 s /id | _ceny_k |
|      |       |                       |                            |                             |                         |                               |                          |                |            |                |                |                         |                                |                          |                 |          |         |
|      |       |                       |                            |                             |                         |                               |                          |                |            |                |                |                         |                                |                          |                 | a 👝      |         |
|      |       |                       |                            |                             |                         |                               |                          |                |            |                |                |                         | < ₩                            | stecz                    | <u>D</u> alej > |          | Anuluj  |

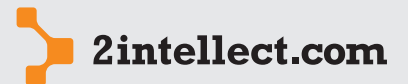

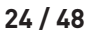

W kroku następnym określasz współrzędne analizy. Masz trzy rodzaje współrzędnych: czas, rynek, miejsca generowania sprzedaży. Dla każdego rodzaju możesz wskazać pozycje. System dokona obliczeń dla każdej kombinacji pozycji dla wszystkich współrzędnych:

#### Analiza sprzedaży

| Konfiguracja ekstremum: Edycja konfiguracji (Wizard                                                                                                    | ) _ 🗆 X                                                                                                    |
|----------------------------------------------------------------------------------------------------|----------------------------------------------------------------------------------------------------|
| 😇 🗾 🎓 💤 🔟                                                                                                    |                                                                                                    |
| Deklaracja współrzędnych (reguł) analizy<br>System wyznaczy ekstrema z wszystkich kombinacj<br>wybrana (posiadać pozycje)<br>Współrzędna czasu Współrzędna rynku Współrz | i pozycji wybranych współrzędnych. Co najmniej jedna współrzędna musi zostać<br>gdna miejsca generowania sprzedaży                                                                                                    |
| Współrzędna czasu                                                                                                    | Wybrane współrzędne czasu 🐩 🔽 绪 🚬 🍒 🚺 🔤                                                                                                    |
| Jednostka współrzednej<br>Miesiąc •<br>Generuj współrzędne czasu<br>• Wyczyść współrzedne czasu                                                                          | Współrzędna czsu       Współrzędna czsu       January 2010       February 2010       March 2010       April 2010       June 2010       June 2010       June 2010       June 2010       September 2010       October 2010       October 2010       June 2010       September 2010       October 2010       June 2010       June 2010       September 2010       October 2010       June 2010 |
|                                                                                                    | < Westercz Dalej > Anuluj                                                                                                    |

Poniżej widzisz okno uruchamiane po uruchomieniu opcji **Oblicz ekstrema cen** lub bezpośrednio po zakończeniu konfiguratora:

| Konfiguracja ekstremum: Oblicz ekstrema cen 🛛 📃 🗖 🗙 |              |                             |                 |                            |                      |  |  |  |  |  |
|-----------------------------------------------------|--------------|-----------------------------|-----------------|----------------------------|----------------------|--|--|--|--|--|
| 🛛 🖉 🎓 🎥 🙆   🐺 Raport   📁   💲 Waluta 🧟 EUR [1] 🚽     |              |                             |                 |                            |                      |  |  |  |  |  |
| Współrzędne reguł                                   | Wynik ol     | Wynik obliczneń 🛛 📝 🛃 🎽     |                 |                            |                      |  |  |  |  |  |
| Miejsce generowania sprzedaży                       | Indeks       | Okres                       | MGS             | Rynek                      | Wartość              |  |  |  |  |  |
| Rynek 🛛                                             | 8            |                             |                 |                            |                      |  |  |  |  |  |
| Czas                                                | > LicGraf    | January 2010                | PRLK            | Zespół Jacek Kaczor        | 1 386 193,75         |  |  |  |  |  |
|                                                     | LicGraf      | September 2010              | PRL             | Zespól Rafał Nowak         | 1 183 198,89         |  |  |  |  |  |
| / Filtry dodatkowe                                  | LicGraf      | November 2010               | PRLK            | Zespół Jacek Kaczor        | 737 148,71           |  |  |  |  |  |
| 10 pozvcij o pajuvitstaj cenje                      | LicGraf      | February 2010               | PRLW            | Zespół Jacek Kaczor        | 683 603,88           |  |  |  |  |  |
| To pozycji o najwyzszej cenie.                      | LicGraf      | December 2010               | PRLW            | INNE                       | 647 250,00           |  |  |  |  |  |
| 5 pozycji o najnižszej cenie.                       | LicGraf      | October 2010                | PRLK            | Zespół Jacek Kaczor        | 573 895,00           |  |  |  |  |  |
| 50 % Odchylenie od średniej                         | LicGraf      | December 2010               | PRLW            | Zespół Jacek Kaczor        | 558 361,00           |  |  |  |  |  |
| 50 % Odchylenie od mediany                          | LicGraf      | November 2010               | PRLW            | Zespół Jacek Kaczor        | 543 690,00           |  |  |  |  |  |
| Sposób rozliczania korekt                           | LicGraf      | March 2010                  | PRL             | Zespól Rafał Nowak         | 451 602,29           |  |  |  |  |  |
| K Korekty sa traktowane jak                         | LicGraf      | December 2010               | UPGW            | Zespół Jacek Kaczor        | 258 900,00           |  |  |  |  |  |
|                                                     | 1            |                             |                 |                            |                      |  |  |  |  |  |
| Informacje dodatkowe                                |              |                             |                 |                            |                      |  |  |  |  |  |
| Wartość średniei : 200598.2                         |              |                             |                 |                            |                      |  |  |  |  |  |
| Wartość mediany : 91566,46                          |              |                             |                 |                            |                      |  |  |  |  |  |
|                                                     | /            |                             |                 |                            |                      |  |  |  |  |  |
| Oblicz                                              | /            |                             |                 |                            |                      |  |  |  |  |  |
|                                                     | (            |                             |                 |                            |                      |  |  |  |  |  |
|                                                     |              |                             |                 |                            |                      |  |  |  |  |  |
|                                                     |              |                             |                 |                            |                      |  |  |  |  |  |
|                                                     |              |                             |                 |                            |                      |  |  |  |  |  |
|                                                     | Edycja Listy | Liczba zaczytanych rekordow | 10 rekordów 0,0 | 00 s ParametersIn Paramete | rsOut B:-1 R:-1 A:-1 |  |  |  |  |  |
| × /                                                 |              |                             |                 |                            |                      |  |  |  |  |  |

W obszarze wskazanym elipsą ustawiasz parametry generowanego zestawienia – zestawienie generujesz przyciskiem **Oblicz**.

# 5 ANALIZA GRUP KONTRAHENTÓW

Opcja Intellecta dla wszystkich tych, którzy chcieliby dokonać segmentacji dziedziny swoich odbiorców. Podział oraz kryteria przydziału do poszczególnych segmentów będzie dokonywał się według zasad, które określisz niezależnie dla każdego grupowania. Opcja może mieć duże znaczenie szczególnie dla tych, którzy chcą np. podzielić rynek swoich odbiorców dla celów marketingowych...

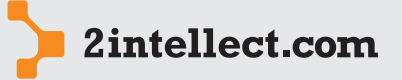

#### — Słowniki cech kontrahentów

Opcja: Sprzedaż / Słowniki cech kontrahentów

#### Analiza sprzedaży

Opcja umożliwiająca zdefiniowanie dowolnej liczby słowników oraz ich pozycji:

| Sło | Słowniki cech kontrahentów 💶 🗖                                       |   |              |                      |   |  |  |  |  |  |
|-----|----------------------------------------------------------------------|---|--------------|----------------------|---|--|--|--|--|--|
|     | 😇 🗵 🎓 😰   🗊                                                          |   |              |                      |   |  |  |  |  |  |
| 9   | Słowniki cech kontrahentów 🦯 Nowy słownik cech kontrahenta 👿 🎋 🏠 🤣 🍯 |   |              |                      |   |  |  |  |  |  |
|     | Lp 🔶 Jednokrotnego wyboru                                            |   |              | Opis słownika        | ٦ |  |  |  |  |  |
| 7   |                                                                      |   | 8            |                      |   |  |  |  |  |  |
| >   |                                                                      | 1 | ☑            | Wielkość kontrahenta |   |  |  |  |  |  |
|     |                                                                      | 1 | $\checkmark$ | zakres wspólpracy    |   |  |  |  |  |  |
|     |                                                                      | 1 |              | jakość kontrahenta   |   |  |  |  |  |  |

Zauważ, że możesz zadeklarować pozycje słownika jako pozycje jednokrotnego lub wielokrotnego wyboru:

| Wi | elkość            | kontrahenta: Edytuj słownik ce                                   | ch kontr  | ahenta   | 1      |         |      |    |              | - | • | x |
|----|-------------------|------------------------------------------------------------------|-----------|----------|--------|---------|------|----|--------------|---|---|---|
|    | . ك               | 🗡 🎓 😰 🖾 🚽 📼                                                      | 🗞         |          |        |         |      |    | •            |   |   |   |
|    | Opis sh<br>Wielko | ownika<br>55 kontrahenta<br>tdy kontrahent może posiadać tylko j | edną cech | ę z tego | ¢      | iika    |      |    |              |   |   |   |
| ļ  | ozycj             | e słownika cech kontrahentów                                     | 🕂 Now     | a cecha  | (pozyc | :ja sło | wnik | 3) | к.н.<br>к.н. | ٨ |   | - |
|    |                   | Nazwa cechy                                                      | Opis poz  | /cji     |        |         |      |    |              |   |   |   |
| >  |                   | Duży                                                             |           |          |        |         |      |    |              |   |   |   |
|    | 2                 | średni                                                           |           |          |        |         |      |    |              |   |   |   |
|    | 3                 | mały                                                             |           |          |        |         |      |    |              |   |   |   |

Przydzielone cechy kontrahentów będą mogły wpływać na ich przydział do stworzonych przez Ciebie grup kontrahentów. Grupy te możesz stworzyć w oknie "Grupowanie (profilowanie) kontrahentów".

#### Przydział cech do kontrahentów

Opcja: Sprzedaż / Przydział cech do kontrahentów

Opcja szybkiego i efektywnego przydzielania wartości cech do poszczególnych kontrahentów – wykorzystujesz technikę drag and drop:

| Pr | zydział cech do kontrahentów |    |         |    |   |                    |                |      |    |                     | -            | •     | x    |
|----|------------------------------|----|---------|----|---|--------------------|----------------|------|----|---------------------|--------------|-------|------|
|    | 🔟 🗾 🖕 🚰 🔟 🛛                  | D  |         |    |   |                    |                |      |    |                     |              |       |      |
| Į. | ista kontrahentów 👯 🔻        | 15 | st 🐒    | -  |   | Cechy przypisane k | ontrahentowi 🏅 | • Ce | ch | y nie należące do l | ontrahenta(  | ów)   | •    |
|    | Nazwa                        | Id | Miasto  |    |   | Słownik cech 🛛 🔺   | Cecha          |      | N  | azwa cechy / sło    | Opis pozycji | Unika | alny |
| 8  |                              |    |         |    | 5 |                    |                |      | G  | Wielkość            |              | E     | ]    |
|    | KONTRAHENT 1241              | 9  | Poznań  |    | E | -<br>Brak danvch   |                | - >  |    | — Duży              |              |       |      |
| -  | KONTRALIENT 1216             | 0  | Venków  | 11 |   |                    |                |      |    | – Średni            |              | E     |      |
|    | KONTRAHENT 1216              | 9  | KI dhuw |    |   |                    |                |      |    | Mały                |              |       |      |
|    | KONTRAHENT 1217              | 9  | Byczyna |    |   |                    |                |      | 6  | - Lokalizacja       |              |       |      |
|    | KONTRAHENT 664               | 9  | Poznań  |    |   |                    |                |      |    |                     |              |       |      |
|    | KONTRAHENT 896               | 9  | Sady/ k |    |   |                    |                |      |    |                     |              |       |      |
|    | KONTRAHENT 1078              | 9  | Poznań  |    |   |                    |                |      |    |                     |              |       |      |
|    | KONTRAHENT 1213              | 9  | Luboń   |    |   |                    |                |      |    |                     |              |       |      |
|    | KONTRAHENT 982               | 9  | Poznań  |    |   |                    |                |      |    |                     |              |       |      |
|    | KONTRAHENT 628               | 9  | Poznań  |    |   |                    |                |      |    |                     |              |       |      |

— Definiowanie grupowania kontrahentów

Opcja: Sprzedaż / Definiowanie grupowania kontrahentów

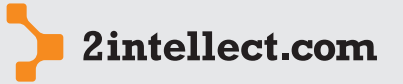

Deklaracja logiki przydziału każdego z Twoich kontrahentów do poszczególnych segmentów. Możesz stworzyć wiele grupowań. Każde grupowanie będzie miało swoje grupy (segmenty) oraz swoje zasady przydziału kontrahentów do poszczególnych grup.

Analiza sprzedaży

#### Jak działa grupowanie kontrahentów?

Automatyczny przydział kontrahentów przez system do grup zdefiniowanych przez użytkownika polega na przejściu następujących etapów:

# 1 Stworzenie grupowania i definicji jego grup przez użytkownika

Użytkownik tworzy grupowanie przy pomocy Kreatora nowego grupowania lub zwykłego formularza edycyjnego. Wewnątrz grupowania definiuje grupy – ich nazwy oraz filtry i kryteria decydujące o sposobie przydzielania kontrahentów do tych grup.

# 2 Obliczenie grupowania przez system

Użytkownik wybiera opcję "Generuj grupowanie" (lub "Odśwież Grupowanie"). System czyści ewentualny poprzedni przydział kontrahentów do grup wybranego grupowania, a następnie dla każdego kontrahenta i każdej grupy po kolei:

- Sprawdza, czy kontrahent spełnia filtry grupy (jeśli zdefiniowano) jeśli nie, kontrahent nie wchodzi do grupy (niezależnie od pozostałych definicji grupy).
- Dla każdego kryterium oblicza odległość kontrahenta od grupy. Dla kryteriów dotyczących cech sumuje wartości cech kontrahenta wg definicji wpływu cech na odległość. Dla kryteriów dotyczących asortymentu sumuje wartości pozycji asortymentu wg definicji, analogicznie do cech, lecz uwzględniając jeszcze prawdopodobieństwa występowania asortymentu w koszyku kontrahenta, dzięki czemu wartość jest bardziej dokładna. Jeśli wartość dla kryterium przekroczy maksymalną wartość graniczną dla jednostki, kontrahent nie wchodzi do grupy.
- Sprawdza, czy suma wartości obliczonych ze wszystkich kryteriów (poprzedni punkt) nie przekracza maksymalnej wartości granicznej dla grupy. Jeśli wartość nie została przekroczona, kontrahent zostaje przydzielony do grupy.

Po przejściu etapu nr 2 można już oglądać skład grup, a także – w drugą stronę – jakie grupy zostały przydzielone danym kontrahentom.

# Jakiego typu kryteria przydziału można zdefiniować?

Filtry kontrahentów:

- Suma wartości sprzedaży dla kontrahenta
- Trend wzrostu sprzedaży dla kontrahenta (w procentach)

Filtrów dotyczą następujące warunki:

- wartość musi mieścić się w zdefiniowanym zakresie,
- wartość jest liczona w zakresie dat zdefiniowanych w grupowaniu (obiekcie nadrzędnym do grup),
- można opcjonalnie dofiltrować asortyment (wartość liczona jest wtedy tylko ze sprzedaży dotyczącej wybranego asortymentu),
- (dot. wyłącznie trendu wzrostu sprzedaży) liczony jest procent wzrostu ostatniego miesiąca okresu względem pierwszego, ale wzdłuż linii trendu dla całego okresu.

Kryteria określają jakie rzeczy i jak bardzo wpływają na decyzję systemu, czy przydzielić kontrahenta do grupy. Dostępne są następujące kryteria:

- Cechy ze słownika cech kontrahentów
- Asortyment występujący w koszykach kontrahenta (jego prawdopodobieństwo wystąpienia)

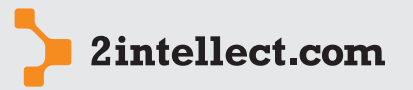

Analiza sprzedaży

Aby kontrahent został przydzielony do danej grupy przez system musi przejść wszystkie włączone filtry w grupie, a jego odległość wyliczona na podstawie kryteriów (wartości obliczone na podstawie poszczególnych kryteriów sumują się) musi być mniejsza od zdefiniowanej wartości granicznej.

# – Grupowanie kontrahentów

*Opcja: Sprzedaż / Grupowanie kontrahentów* 

Opcja uruchamiająca przetwarzanie grupowania (tj przydział kontrahentów do segmentów grupowania). Zasady grupowania zostały opisane dla opcji **Deklarowanie grup kontrahenckich**.

# — Poszukiwanie ekstremów dla asortymentu i grup kontrahentów

*Opcja: Sprzedaż / Poszukiwanie ekstremów dla asortymentu i grup kontrahentów* 

Opcja dzięki której możesz obliczyć ekstrema (minima oraz maksima) dla dwóch współrzędnych: segmentów wybranego grupowania oraz indeksów (lub alternatywnie asortymentu) – wszystko dla zadeklarowanego okresu. Zestawienie jest obliczane po uruchomieniu opcji **Oblicz**.

# 6 ANALIZA CECH ASORTYMENTU

Intellect daje Ci możliwość badania sprzedaży pod kątem definiowanych przez Ciebie cech asortymentowych.

#### — Słowniki cech dla indeksów

Opcja: Sprzedaż / Słowniki cech dla indeksów

Dzięki tej opcji możesz zbudować dowolną liczbę słowników zawierających dowolna liczbę pozycji:

| Lis | ta s | słowników cech indeksów 💷 🗖 🗙 |        |         |            |                                   |  |  |    |
|-----|------|-------------------------------|--------|---------|------------|-----------------------------------|--|--|----|
|     | ٢    | /                             | /      |         | 🔁 👔        | <u>i</u>                          |  |  |    |
| 1   | :ech | y in                          | ıdek   | sów     | 📆 Now      | y słownik dla indeksu 🔽 😤 💰 🥵 🎽 🔇 |  |  |    |
|     | Id   |                               |        | Nazwa   | a słownika | 3                                 |  |  |    |
| 9   |      |                               |        |         |            |                                   |  |  |    |
| >   | •    |                               | 51     | Kolor   |            |                                   |  |  |    |
| Γ   |      | L                             | ista j | pozycji | cech sło   | wnika indeksów                    |  |  | ٦  |
|     |      | ٩,                            | Id     |         |            | Wartość cechy                     |  |  | ור |
|     |      | 7                             |        |         |            |                                   |  |  |    |
|     |      | >                             |        |         | 100        | ) czerwony                        |  |  |    |
|     |      |                               |        |         | 101        | zielony                           |  |  |    |
|     |      |                               |        |         | 102        | niebieski                         |  |  |    |
|     | Ð    |                               | 52     | wielko: | ść         |                                   |  |  | _  |
|     |      |                               |        |         |            |                                   |  |  |    |

Pod prawym przyciskiem myszy dla wskazanego rekordu (słownika) masz dostępne następujące opcje:

• Edycja słownika indeksu

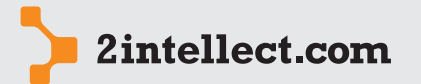

- 28 / 48
- Usuń cechę indeksu
- Indeksy dla słownika cech

## Analiza sprzedaży

• Nowa pozycja cechy

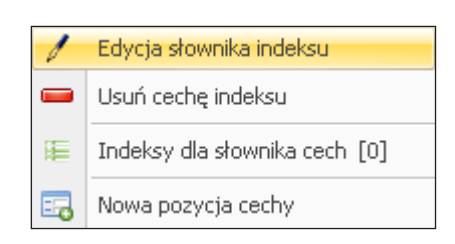

Opcja **Indeksy dla słownika cech** pokazuje wszystkie indeksy skojarzone z jakąkolwiek wartością pozycji wybranego słownika.

Pod prawym przyciskiem myszy dla wskazanego rekordu (pozycji słownika) masz dostępne następujące opcje:

- Edycja pozycji cechy
- Indeksy dla cechy
- Usuń pozycję cechy

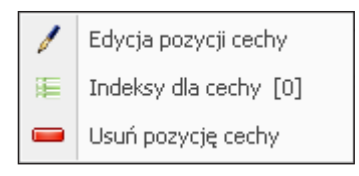

Opcja **Indeksy dla słownika cech** pokazuje wszystkie indeksy skojarzone z wartością pozycji wybranego słownika.

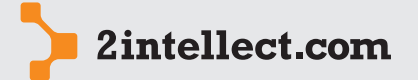

# – Przydział cech dla indeksów

Opcja: Sprzedaż / Przydział cech dla indeksów

#### Analiza sprzedaży

Korzystając z powyższej opcji masz możliwość przydziału wartości cech dla poszczególnych indeksów. Realizujesz to korzystając z technologii *drag and drop* – należy uchwycić wybrany słownik i przesunąć do listy na środku. Po upuszczeniu będziesz musiał wskazać wartość wybranego słownika.

| Pr | zydział cech d | lla indeksów |                 |    |        |              |                      |    |      |            |                              |      | x |
|----|----------------|--------------|-----------------|----|--------|--------------|----------------------|----|------|------------|------------------------------|------|---|
| -  | <b>ම 🖂 1</b>   | 2 👰 🙍        |                 |    |        |              |                      |    |      |            |                              |      |   |
|    | 📔 Indeksy      | X 🔻 🍇 💰      | F 💈 🎽 🔹 -       | V  | Cechy  | dla indeksu: | Przypisanie cech dla |    | :ecl | hy indeksó | ów 📴 Nowy słownik dla ind    | eksu |   |
|    | Id 🔺           | Indeks       | Nazwa indeksu 🚖 |    |        |              | wielu indeksow       |    | Id   | Nazwa      | słownika                     |      |   |
| 7  |                |              |                 | ÷. | 1 (S   | - 💰 🚬 🍒      | 🔇 🖻 🍹 -              | 8  |      |            |                              |      |   |
|    | 203565         | indeks 1     | indeks 1        |    | id     | Nazwa cechy  | Nazwa pozycji        |    | Θ    | Kolor      |                              |      |   |
|    | 203566         | indeks 2     | indeks 2        | >  | 150224 | Kolor        | zielony              | Г  | 1    | Lista po   | zycji cech słownika indeksów |      |   |
|    | 203567         | indeks 3     | indeks 3        |    | 150225 | wielkość     | średni               | L  |      | ۹ Id       | Wartość cechy                |      |   |
| >  | 203568         | indeks 4     | indeks 4        |    |        |              |                      |    |      | 8          |                              |      |   |
|    | 203569         | indeks 5     | indeks 5        |    |        |              |                      |    |      | 100        | czerwony                     |      | - |
|    | 203570         | indeks 6     | indeks 6        |    |        |              |                      |    |      | > 101      | zielony                      |      |   |
|    | 203571         | indeks 7     | indeks 7        |    |        |              |                      |    |      | 102        | niebieski                    |      |   |
|    | 203572         | indeks 8     | indeks 8        |    |        |              |                      | l. |      | Lucetter & | t                            |      |   |
|    | 203573         | indeks 9     | indeks 9        |    |        |              |                      | P  |      | Wielkoso   |                              | 1    |   |
|    | 203574         | indeks 10    | indeks 10       | :  |        |              |                      | :  |      | Lista po   | zycji cech słownika indeksów |      | _ |
|    | 203575         | indeks 11    | indeks 11       | 1  |        |              |                      | 1  |      | ۹ Id       | Wartość cechy                |      |   |
|    | 203576         | indeks 12    | indeks 12       |    |        |              |                      |    |      | 8          |                              |      |   |
|    | 203577         | indeks 13    | indeks 13       |    |        |              |                      |    |      | 103        | duży                         |      |   |
|    | 203578         | indeks 14    | indeks 14       |    |        |              |                      |    |      | > 104      | średni                       |      |   |
|    | 203579         | indeks 15    | indeks 15       |    |        |              |                      |    |      | 105        | mały                         |      |   |
|    | 203580         | indeks 16    | indeks 16       |    |        |              |                      | E  |      |            |                              |      |   |
|    | 203581         | indeks 17    | indeks 17       |    |        |              |                      |    |      |            |                              |      |   |
|    | 203582         | indeks 18    | indeks 18       |    |        |              |                      | L  |      |            |                              |      |   |
|    | 203583         | indeks 19    | indeks 19       |    |        |              |                      | L  |      |            |                              |      |   |
|    | 203584         | indeks 20    | indeks 20       |    |        |              |                      |    |      |            |                              |      |   |
|    | 203585         | indeks 21    | indeks 21       |    |        |              |                      |    |      |            |                              |      |   |
|    | 203586         | indeks 22    | indeks 22       |    |        |              |                      |    |      |            |                              |      |   |
|    |                |              | • • • • • • • • |    |        |              |                      |    |      |            |                              |      |   |

Masz również dostęp do blokowego przydziału cech dla indeksów – opcja **Przydział cech dla** wielu indeksów.

Korzystając z technologii drag and drop możesz wskazać wiele indeksów oraz wiele pozycji słowników – przesuwając je do środkowych list. Opcja **Przypisz cechy** buduje związki pomiędzy wybranymi indeksami oraz cechami.

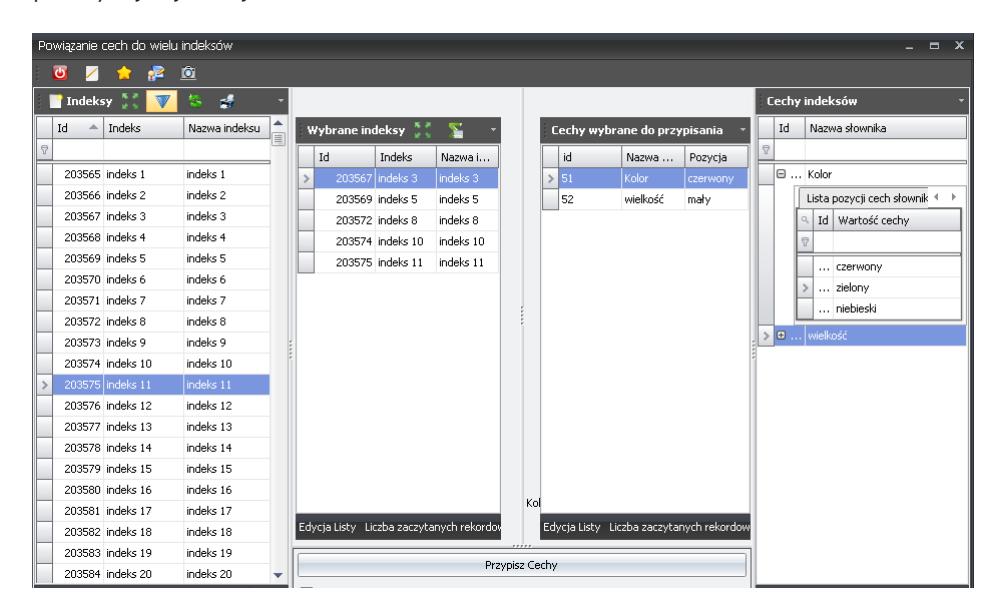

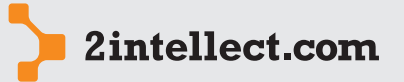

# – Analiza ekstremów cech dla indeksów

Opcja: Sprzedaż / Analiza ekstremów cech dla indeksów

#### Analiza sprzedaży

W powyższej opcji możesz zbadać, dla jakich wartości wybranych współrzędnych wartości sprzedaży osiągają maksymalne wartości. Możesz wskazać maksymalnie 5 słowników, których wszystkie kombinacje pozycji zostaną przeliczone. Dzięki temu dla wybranego okresu będziesz mógł odnaleźć taką kombinację cech asortymentowych, która przynosi Ci największą wartość.

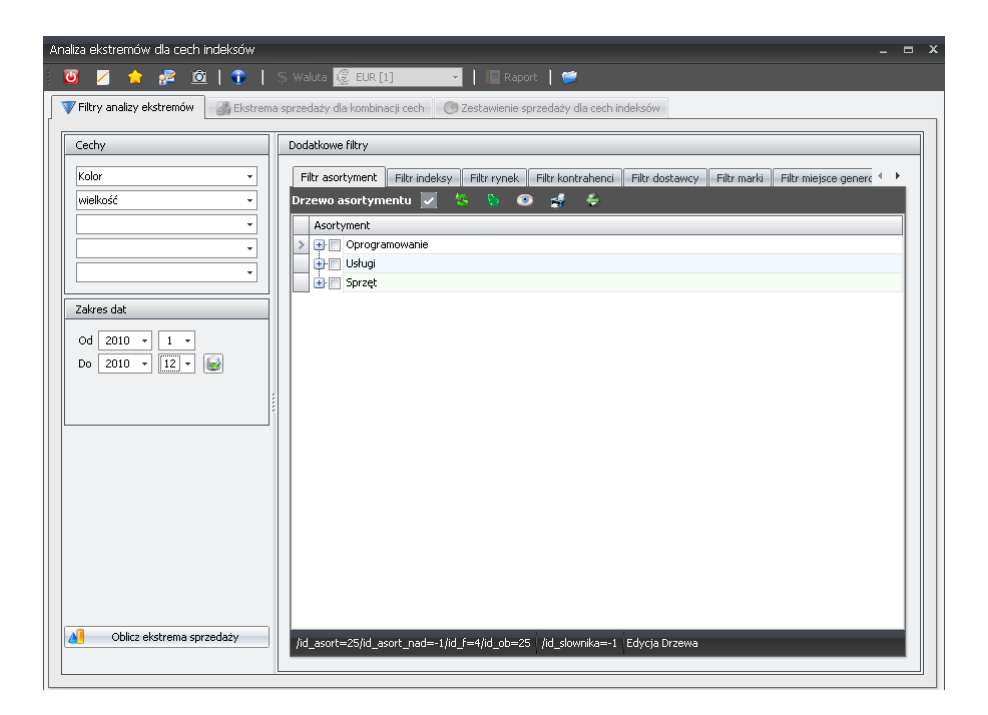

# 7 ANALIZA KONCENTRACJI SPRZEDAŻY

#### — Opcja: Sprzedaż / Analiza koncentracji sprzedaży

Intellect pomoże odpowiedzieć Ci na pytanie jak bardzo jest skoncentrowana Twoja sprzedaż. Proces konfiguracji matrycy analizy sprzedaży (opcja **Nowa matryca progów koncentracji**) powiedzie Ciebie do celu w sposób prosty i szybki.

#### W jaki sposób Intellect będzie obliczał koncentrację?

System pogrupuje wyniki podmiotów od największej wartości do najmniejszej. Następnie dokona przydziału – po kolei – idąc od największej wartości, każdego podmiotu do kolejnych grup koncentracji.

#### Przykład:

- Do progu 0–80% będą przydzielone wszystkie podmioty od początku listy (ułożonej wg malejącej wartości) do tego podmiotu, którego wartość narastająco z poprzednimi dają wartość większą niż 80% sumy całości.
- Do progu 80–90% będą przydzielone wszystkie podmioty które kwalifikują się do progu od 0–90 % z wyłączeniem tych, które kwalifikują się do progu 0–80%.

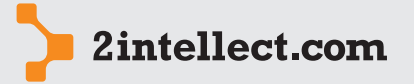

```
31 / 48
```

Rezultatem obliczeń jest wskaźnik określający procent ilości podmiotów zakwalifikowanych do poszczególnych progów.

Analiza sprzedaży

W pierwszym kroku konfiguratora musisz określić co chcesz badać: koncentrację sprzedaży ze względu na Twoich kontrahentów czy też koncentrację sprzedaży ze względu na indeksy asortymentowe lub ich syntetyczne odpowiedniki czyli węzły drzewa rynku lub drzewa asortymentowego (pole **Grupuj dane wg podmiotu**).

Możesz zadecydować, czy koncentracji obliczasz dla ilości czy wartości (pole **Przydział podmiotów do progów w oparciu**).

Ponadto musisz wskazać sposób traktowania dokumentów korekt. Masz do wyboru wskazanie korekty jako niezależnego dokumentu w dacie jego wystawienia lub wskazanie dokumentu jako dokumentu związanego z dokumentem korygowanym i wpływającym na dokument korygowany w dacie jego wystawienia.

| Nowa matryca progów koncentra | cji (Wizard)                                                                                                    | _ = ×                                                                                                    |
|-------------------------------|----------------------------------------------------------------------------------------------------|----------------------------------------------------------------------------------------------------|
| Intellect Wizard              | Konfiguracja matrycy<br>System pogrupuje wyniki dla podmiotów grupy o<br>Apograpia Wolfk bedga przydałone wszystek<br>na przydałone wszystek<br>w porzeczególnych progoł wolfkałone wszystek<br>wynikiem jest % lości podmiotów zakwalifikowa<br>k<br>p<br>wynikiem jest % lości podmiotów zakwalifikowa<br>p<br>wynikiem jest % lości podmiotów do progów w oparcu o<br>posób traktowania korekt:<br>Djos matrycy<br>Klimij przycisk "Delej" aby kontynuować | analizy koncentracji sprzedaży         dwyniku największego do najmniejszego. Następnie dokona przydziału         opodnioty od początku listy do tego podmiotu, którego wartość         rejesząni 80% sumy całkowcje wartość         omioty, które wardiniujus jed do progu 0-90% z wykluczeniem         owy         owy         okonceptient         indry, które wardiniujus jed do progu 0-90% z wykluczeniem         owy         wardiniujus jed do progu 0-90% z wykluczeniem         owy         indry         k         wardiniujus jed do progu 0-90% z wykluczeniem         indry         k         k         k         k         k         k         k         k         k         k         k         k         k         k         k         k         k         k         k         k         k         k         k         k         k         k         k         k         k     < |
|                               |                                                                                                    | < Wstecz Dalej > Anuluj                                                                                                    |

W kroku drugim konfiguratora definiujesz progi. Progi powinny być tak dobrane, aby były dopasowane do potrzeb przedsiębiorstwa. Można skorzystać z opcji automatycznie dodające progi co 10% lub co 20%.

| [    | Dodaj progi co 10%   | Dodaj progi co 20%            |        |        |           |       |
|------|----------------------|-------------------------------|--------|--------|-----------|-------|
| 🔶 De | finicje procentowe p | progów koncentracji 📰 Nowy pr | óg 👯 💎 | 🌤 🔥 👎  | 🕨 🛃 🚡 🛣 🤇 | ) 📴 👙 |
| Lp   | ▲ od [%]             |                               |        | do [%] |           |       |
|      | 1                    |                               | 0%     |        |           | 10%   |
|      | 2                    |                               | 10%    |        |           | 20%   |
|      | 3                    |                               | 20%    |        |           | 30%   |
|      | 4                    |                               | 30%    |        |           | 40%   |
|      | 5                    |                               | 40%    |        |           | 50%   |
|      | 6                    |                               | 50%    |        |           | 60%   |
|      | 7                    |                               | 60%    |        |           | 70%   |
|      | 8                    |                               | 70%    |        |           | 80%   |
|      | 9                    |                               | 80%    |        |           | 90%   |
|      | 10                   |                               | 90%    |        |           | 100%  |

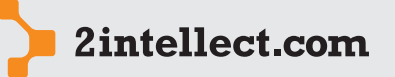

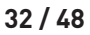

W trzecim kroku deklarujesz serie. Każde obliczenie koncentracji jest rachowane przez Intellect dla każdej serii z osobna. Dzięki temu, możesz w serii określić swoje preferencje co do zakresu analizowanych danych ustawiając odpowiednie filtry.

# Analiza sprzedaży

| N | owa | matryca                                | prog                      | gów koncentracji                                              | (Wizard)                    |                   |                  |                 |              |                  |            | -          | •    | х |
|---|-----|----------------------------------------|---------------------------|---------------------------------------------------------------|-----------------------------|-------------------|------------------|-----------------|--------------|------------------|------------|------------|------|---|
|   | ٢   | <u>/</u>                               |                           | 🔁 应                                                           |                             |                   |                  |                 |              |                  |            |            |      |   |
|   | De  | <b>finicje se</b><br>Definic<br>porówi | erii a<br>je ser<br>nawca | <b>nalizy koncentrcj</b><br>ii danych pozwalają<br>zą danych. | i<br>na zawężenie zakresu i | danych podlegają  | cych analizie, a | ı także w zależ | tności od o  | definicji na ana | lizę       |            |      |   |
|   | 17  | Serie                                  | prog                      | jów koncentracji                                              | 📴 Nowa seria koncer         | ntracji sprzedaży | 30 <b>V</b>      | 🍇 🏠             | ♦ 💰          |                  | •»         | 皆 🔶        |      |   |
|   |     | Lp                                     |                           | Nazwa serii                                                   |                             |                   |                  | Data od         |              | Data do          |            | Opis serii |      |   |
|   | 8   |                                        |                           | Carlos I                                                      |                             |                   |                  | 2010 10 01      |              | 2011 10 01       |            |            |      | 2 |
|   | 7   |                                        | 1                         | Series 1                                                      |                             |                   |                  | 2010-10-01      |              | 2011-10-31       |            | A          | ÷    |   |
|   |     |                                        |                           |                                                               |                             |                   |                  |                 |              |                  |            |            |      |   |
|   |     |                                        |                           |                                                               |                             |                   |                  |                 |              |                  |            |            |      |   |
|   |     |                                        |                           |                                                               |                             |                   |                  |                 |              |                  |            |            |      |   |
|   |     |                                        |                           |                                                               |                             |                   |                  |                 |              |                  |            |            |      |   |
|   |     |                                        |                           |                                                               |                             |                   |                  |                 |              |                  |            |            |      |   |
|   |     |                                        |                           |                                                               |                             |                   |                  |                 |              |                  |            |            |      |   |
|   |     |                                        |                           |                                                               |                             |                   |                  |                 |              |                  |            |            |      |   |
|   |     |                                        |                           |                                                               |                             |                   |                  |                 |              |                  |            |            |      |   |
|   | Ed  | ycja Listy                             | Liczł                     | oa zaczytanych reko                                           | rdow 1 rekordów 0,          | 000 s /id_progu   | =41 /id_serii_   | wsk=30 B:5      | 08 R:50      | 9 A:3328 Ed      | dycja List | y          |      |   |
| - |     |                                        |                           |                                                               |                             |                   |                  |                 | _            |                  |            | 3          |      | _ |
|   |     |                                        |                           |                                                               |                             |                   |                  |                 | < <u>₩</u> s | tecz <u>D</u>    | alej >     | Anu        | ıluj |   |

Filtry (deklaracja serii) mogą dotyczyć okresu, asortymentu, indeksów, kontrahentów, dostawców indeksów, miejsc generowania sprzedaży, marek, cech sprzedaży:

| Series 1: Edycja serii koncentracji sprz | edaży                                                                                                    | - = ×    |
|------------------------------------------|----------------------------------------------------------------------------------------------------|----------|
| i 🔟 💋 🏫 💤 🙆 i 🗊                          | ⊰ =   > & / ∋   < ⇒                                                                                       |          |
| Dane sreii                               | Serier 1                                                                                                  |          |
| Nazwa serii Series 1                     | Opis seri                                                                                                 | -        |
| Filtry edycyjne                          | Zakres dat                                                                                                |          |
| Czas                                     | Data do [2010] 10 Data do [2011] 10 🞯 Podględ transzy                                                     |          |
| Indeks                                   | Pozostare nicry                                                                                           |          |
| Rynek                                    | Filtr asortyment Filtr indeksy Filtr rynek Filtr kontrahenci Filtr dostawcy Filtr marki Filtr miejsce ger | nerc 4 🕨 |
| Kontrahent                               | Drzewo asortymentu 🗹 🥸 🥸 😅 💣 👄                                                                            |          |
| Dostawca<br>Marka                        | Asorcymenc                                                                                                |          |
| Miejsce generowania sprzedaży            | te- Usługi                                                                                                |          |
| Cecha sprzedaży                          | 😥 🕀 🗇 Sprzęt                                                                                              |          |
|                                          |                                                                                                    |          |
|                                          |                                                                                                    |          |
|                                          |                                                                                                    |          |
|                                          |                                                                                                    |          |
|                                          |                                                                                                    |          |
|                                          |                                                                                                    |          |
|                                          |                                                                                                    |          |

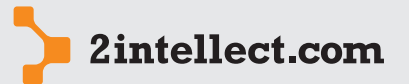

Poniżej możesz zobaczyć wynik obliczeń. Rezultatem obliczeń jest wskaźnik określający procent ilości podmiotów zakwalifikowanych do poszczególnych progów.

#### Analiza sprzedaży

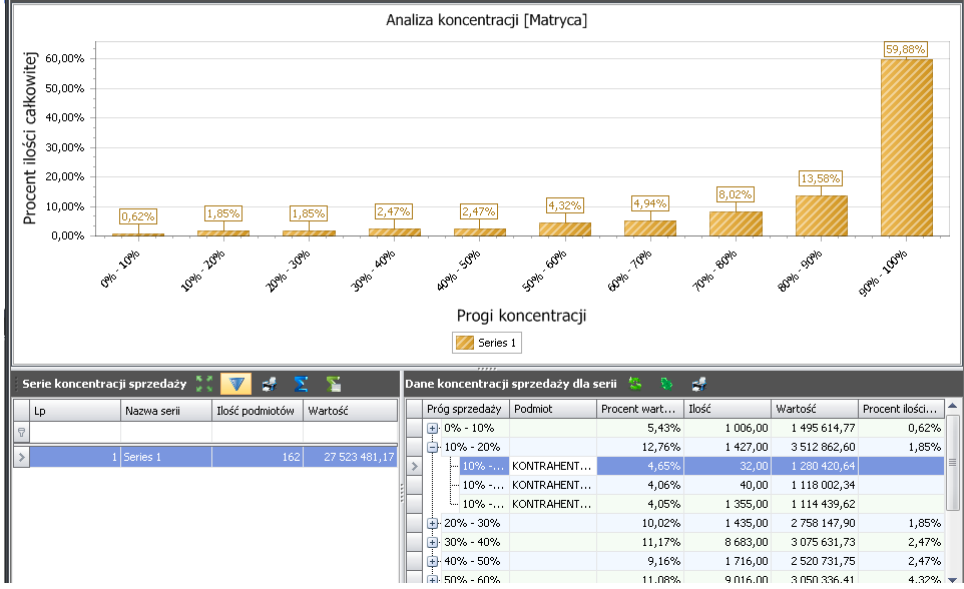

# 8 ANALIZA WSKAŹNIKÓW STATYSTYCZNYCH

# — Opcja: Sprzedaż / Analiza wskaźników statystycznych

Intellect daje Ci wielkie możliwości w zakresie definiowania swoich wskaźników bazujących na przeliczeniach pozycji sprzedaży. Konfiguracja odbywa się w za pomocą konfiguratora, który poprowadzi Cię prosto do celu.

W pierwszym kroku musisz wskazać sposób traktowania dokumentów korekt. Masz do wyboru wskazanie korekty jako niezależnego dokumentu w dacie jego wystawienia lub wskazanie dokumentu jako dokumentu związanego z dokumentem korygowanym i wpływającym na dokument korygowany w dacie jego wystawienia.

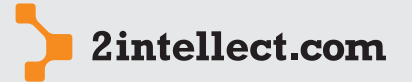

| 34 / 48           | Nowa matryca wskaźników statys | tycznych                                                           | _ = X                                                                    |
|-------------------|--------------------------------|--------------------------------------------------------------------|--------------------------------------------------------------------------|
|                   | 🛛 🖸 🍃 🐕 🔟                      |                                                                    |                                                                          |
| Analiza sprzedaży | Intellect Wizard               | Konfiguracja ma                                                    | trycy wskaźników statystycznych                                          |
| Analiza spizedazy |                                | Konfiguracja marycy polega na zdefin<br>interpretacji ich wyników. | iowanu parametrów ogólnych, serii danych oraz wskaźników statystchnych i |
|                   |                                | Lp                                                                 | 1                                                                        |
|                   |                                | Nazwa matrycy wskaźnika                                            | Wskaźniki statystyczne sprzedaży                                         |
|                   |                                | Sposób traktowania korekt                                          | Ҟ Korekty są traktowane jako niezależne dokumenty 👻                      |
|                   |                                | Opis matrycy wskaźnika                                             | Zb iór wskaźników statystycznych sprzedaży                               |
|                   |                                |                                                                    |                                                                          |
|                   |                                |                                                                    | •                                                                        |
|                   |                                | Kliknij przycisk "Dalej" aby kontynuow                             | ać                                                                       |
|                   |                                |                                                                    | < Wstecz Dalej > Anuluj                                                  |

W kroku następnym deklarujesz poszczególne wskaźniki obliczeniowe wraz z interpretacją ich wyników.

| Nc | wa matr               | yca wskaźników                                                     | v statystycznycł                                      | ı                                                         |                  |            |          |                      |                               |                    | x |
|----|-----------------------|--------------------------------------------------------------------|-------------------------------------------------------|-----------------------------------------------------------|------------------|------------|----------|----------------------|-------------------------------|--------------------|---|
|    | <b>i</b>              | 🚖 🚰                                                                | Ô                                                     |                                                           |                  |            |          |                      |                               |                    |   |
|    | Konfigui<br>Ws<br>ana | r <b>acja wskaźnik</b><br>kaźniki statystyc;<br>alizy wskaźniki to | ów statystyczny<br>zne pozwalają na :<br>argumentu OX | v <b>ch (argumentó<del>v</del><br/>zdefiniowanie dowo</b> | OX)<br>Inych fur | nkcji stat | ystyczny | ch dla danych zwróco | nych z serii. Na wykr         | esie               |   |
|    | 🕌 🕌 Lis               | sta wskaźników                                                     | / statystycznyc                                       | h                                                         | Ŧ                |            | Inter    | pretacja wskaźnik    | a                             | <b>.</b>           |   |
|    | lp                    | Nazwa wskaźr                                                       | nika Algo                                             | Nowy wska                                                 | źnik             |            | <b>^</b> | Wartość od           | Wartość do                    | Interpretacja      | j |
|    | Brak (                | danych                                                             |                                                       | ₩ ▼ 4<br>₩ Σ 2<br>G &                                     | 2<br>5           | *          | Brak     | danych               |                               |                    |   |
|    | Edycja Li             | sty Liczba zaczy                                                   | tanych rekordow                                       | 0 rekordów 0,0                                            | 00 s             |            | Edycja I | isty Liczba zaczytan | ych rekordow   0 reł<br>stecz | xordów 0,016 s //N |   |

Deklaracja algorytmu obliczenia każdego wskaźnika odbywa się w języku C#.

| Nowy wskaźnik                                     | • | x |
|---------------------------------------------------|---|---|
| 👅 🗾 🎓 😰 🕼   🖑 🖃   🌤 🏕 🗸 🍅   < 🐡                   |   |   |
| Dane wskaźnika 🗌 Interpretacje wartości wskaźnika |   |   |
| Dane wskaźnika                                    |   | 1 |
| lp 1                                              |   |   |
| Nazwa wskaźnika Mediana wartości sprzedaży        |   |   |
| V Wskaźnik walutowy                               |   |   |
| Algorytm wskaźnika                                |   | i |
| E Language - E                                    |   |   |
|                                                   |   |   |

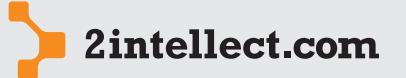

# Algorytm

Algorytm służy do wyliczeń dowolnych wartości dla danych zaczytanych na podstawie defi-Analiza sprzedażynicji serii.

Algorytm jest ciałem funkcji zwracającej wartość [double] i jest pisany w języku C#. Dane wejściowe algorytmu to obiekt DataTable o nazwie "dtData" z kolumnami [total] [year] [month] [id\_index] [id\_partner][quantity][price].

Dostępne są podstawowe statystyczne funkcje:

- getCount(); Zwraca ilość rekordów
- getAvg(); Średnia arytmetyczna wartości
- getSum(); Suma
- getMin(); Zwraca najmniejszą wartość
- getMax(); Zwraca największą wartość
- getMedian(); Mediana wartości
- getAvgGeo(); Średnia geometryczna wartości
- getStdDev(); Odchylenie standardowe

Funkcje domyślnie działają na kolumnie total.

Przykład użycia funkcji bezparametrowej:

return getSum();

Funkcje mogą zostać sparametryzowane nazwą kolumny. Oznacza to, że funkcja będzie wykonywać obliczenia na wartościach z danej kolumny.

```
Przykład użycia funkcji sparametryzowanej:
```

```
return getSum("price");
Przykład algorytmu:
double d=0;
int z=dtData.Rows.Count;
if (z>0)
{
foreach(DataRow row in dtData.Rows)
{
    d+=Convert.ToDouble(row["wartosc"]);
    }
return d/z;
}
else
return 0;
```

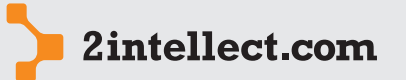

Algorytmy wszystkich zadeklarowanych wskaźników są obliczane dla serii. W seriach możesz zadeklarować filtry ograniczające zakres przeszukiwanych danych pozycji sprzedaży:

#### Analiza sprzedaży

| Series 1: Edycja serii wskaźnika                                                                                                    | _ = ×                                                                                                    |
|----------------------------------------------------------------------------------------------------|----------------------------------------------------------------------------------------------------|
| i 🔟 🗾 🎓 😰 i 🗊                                                                                                    | - =   \$ & / \$   < ⇒                                                                                                    |
| Image: Series 1       Dane sreii       Lp       Image: Series 1       Fitry edycyjne       Czas       Asortyment       Indeks       Rynek       Kontrahent       Dostawca       Marka       Meijsce generowania sprzedaży | Opis seri wskažnika     Series 1       Opis seri wskažnika     Series 1       Zakres dat     Data do 2010 • 10 • Data do 2011 • 10 • @ Podgląd transzy       Pozostałe fikry       Fikr asortyment       Drzewo asortyment       Asortyment       @ Oprogramowanie       @ Oprogramowanie       @ Oprogramowanie |
| Cecha sprzedaży                                                                                                    | /id_asort=25/id_asort_nad=-1/id_f=4/id_ob=25 '/id_seri_wsk=31/COM_PATH=[Series 1] 'Edycja Drzewa                                                                                                    |

Pod prawym przyciskiem myszy masz opcję **Analiza wskaźników statystycznych**. Panel wykonania obliczeń dla zadeklarowanych wskaźników statystycznych wygląda tak jak na rycinie poniżej:

| Wskaźniki statystyczne sprzedaży: Analiza wskaźników statystycznych                                                                                                    |  |
|----------------------------------------------------------------------------------------------------|--|
| 🧕 💋 🏫 😰 🌐 🇊   💲 🛛 🕏 EUR [1] 🚽   🔚 Raport   📁                                                                                                    |  |
| 🐺 Zdefiniowane serie analizy 🛛 👪 Analiza wskaźników statystycznych                                                                                                    |  |
| Parametry analizy                                                                                                    |  |
| Sposób traktowania korekt 🔣 Korekty są traktowane jako niezależne dokumenty 🔹                                                                                                    |  |
| Zdefiniowane serie podlegające modyfikacji                                                                                                    |  |
| Serie analizy                                                                                                    |  |
| Data of 2010 v         10 v         Data do 2011 v         10 v         @ Podgląd transzy                                                                                                    |  |
| Series 1 Pozostałe filtry                                                                                                    |  |
| Fitr asottyment       Fitr indeksy       Fitr indeksy       Fitr indeksy       Fitr dostawcy       Fitr marki       Fitr miejsce generowani         Drzewo asortymentu       Asortymentu       Asortymentu       Asortymentu       Asortymentu       Indexta fitr miejsce generowani       Indexta fitr miejsce generowani         Asortymentu       Asortymentu       Indexta fitr miejsce generowani       Indexta fitr miejsce generowani       Indexta fitr miejsce generowani         Asortymentu       Indexta fitr miejsce       Indexta fitr miejsce generowani       Indexta fitr miejsce generowani         Indexta fitr miejsce       Oprogramowanie       Indexta fitr miejsce       Indexta fitr miejsce         Indexta fitr miejsce       Sprzet       Indexta fitr miejsce       Indexta fitr miejsce         Indexta fitr miejsce       Oprogramowanie       Indexta fitr miejsce       Indexta fitr miejsce         Indexta fitr miejsce       Oprogramowanie       Indexta fitr miejsce       Indexta fitr miejsce         Indexta fitr miejsce       Oprogramowanie       Indexta fitr miejsce       Indexta fitr miejsce         Indexta fitr miejsce       Oprogramowanie       Indexta fitr miejsce       Indexta fitr miejsce         Indexta fitr miejsce       Indexta fitr miejsce       Indexta fitr miejsce       Indexta fitr miejsce         Indexta fitre       Indexta fitr mie |  |
| L Wykonai analize                                                                                                    |  |

Po uruchomieniu opcji **Wykonaj analizę** otrzymujesz wyniki – patrz zakładka **Analiza** wskaźników statystycznych.

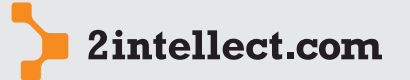

# AKCJE MARKETINGOWE

#### Analiza sprzedaży

9

#### Ewidencja akcji marketingowych

Opcja: Sprzedaż / Ewidencja akcji marketingowych

Intellect da Ci możliwość prowadzenia ewidencji akcji marketingowych:

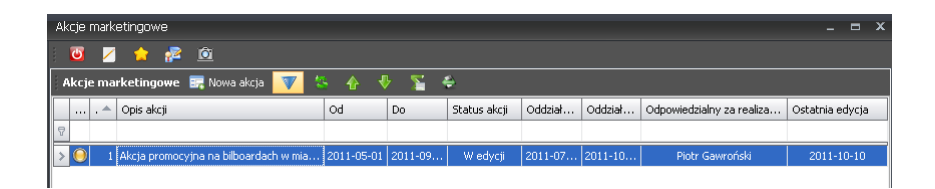

Dodając nową akcję marketingową wskazujesz okres jest trwania oraz okres prawdopodobnego oddziaływania:

| lowa akcja                                     |                            | - = ×    |
|------------------------------------------------|----------------------------|----------|
| 🔟 🗾 🚖 🖉 🗎                                      | 🐁 💻 l 🗞 💰 🦯 🔹              |          |
|                                                |                            |          |
| Data od                                        | 2011-05-01 *               |          |
| Data do                                        | 2011-09-30 *               |          |
| Oddziaływanie od                               | 2011-07-01 🔹               |          |
| Oddziaływanie do                               | 2011-10-31 🔹               |          |
| Odpowiedzialny za realizację:                  |                            |          |
| Piotr Gawroński                                |                            | *        |
|                                                |                            |          |
| Opis akcji                                     |                            |          |
| Akcja promocyjna na bilboardach<br>mieszkańców | w miastach powyżej 100 tys | <b>^</b> |
|                                                |                            |          |
|                                                |                            | -        |
|                                                |                            |          |
|                                                |                            |          |

Pod prawym przyciskiem myszy masz dostęp do szeregu kartotek, dzięki którym będziesz mógł szczegółowo opisać i sparametryzować Twoja akcję marketingową:

- Edytuj akcję
- Usuń akcję
- Zmień status
- Budżet akcji
- Harmonogram akcji
- Target akcji
- Komentarze
- Cele marketingowe
- Raport

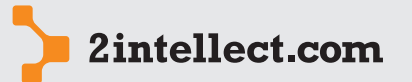

| 38 / 48           | 1 | Edytuj akcję          |
|-------------------|---|-----------------------|
|                   | - | Usuń akcję            |
| Analiza sprzedazy | Ç | Zmień status na       |
|                   | ≣ | Budżet akcji [0]      |
|                   | 匾 | Harmonogram akcji [0] |
|                   | 匾 | Target akcji [0]      |
|                   | ⊫ | Komentarze [0]        |
|                   |   |                       |

Cele merketingowe [0] Raport 

Þ

W opcji Budżet akcji masz dostęp do kartoteki pozycji budżetu oraz możesz edytować kartotekę pozycji budżetu – możesz dodać dowolną liczbę pozycji budżetu na opisywaną akcję marketingową:

| Þ | .kcja p | romo   | cyjna i  | na bilb | oarda | ach w i | miasta | ch I  | oow) | rżej | - |   | × |
|---|---------|--------|----------|---------|-------|---------|--------|-------|------|------|---|---|---|
|   | ۲       | /      | <b>\</b> | 2       | Ô     |         |        |       | 2    |      |   |   |   |
|   | Opis p  | ozycji | budżet   | u       |       |         |        |       |      |      |   |   |   |
|   |         |        |          |         |       |         |        |       |      |      |   |   |   |
|   |         |        |          |         |       |         |        |       |      |      |   | - |   |
|   | Kwota   |        |          |         |       |         | Wa     | aluta | EU   | R ₹  | ] |   |   |
|   |         |        |          |         |       |         |        |       |      |      |   |   |   |

W opcji Harmonogram akcji masz dostęp do kartoteki etapów akcji i możesz wpisać poszczególne etapy marszruty wraz ze wskazaniem dat:

| ☑     ✓     ★     ▲     ▲     ▲     ▲       Od     2011-09-02 •       Do     2011-10-03 • |
|-------------------------------------------------------------------------------------------|
| Od 2011-09-02 -<br>Do <b>2011-</b> 10-03 -                                                |
| Do 2011-10-03 -                                                                           |
| Opis etapu                                                                                |
| •                                                                                         |

W opcji Target akcji masz dostęp do kartoteki celów policzalnych akcji marketingowych i możesz dopisywać kolejne pozycje do Twojej kartoteki. Zauważ, że policzalne cele możesz określać względem konkretnego wycinka czasowego z przeszłości oraz względem konkretnych identyfikatorów, które są celem akcji marketingowych (rynek, asortyment, dostawca, marka...).

Dla konkretnego rynku i asortymentu wskazujesz plan wzrostu sprzedaży względem odcinka historycznego:

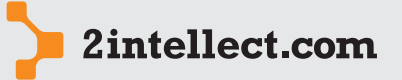

Analiza sprzedaży

| Parametry targ   | etu (wszystkie wypełnion | e będą wymagane) |
|------------------|--------------------------|------------------|
| Rynek            |                          | x                |
| Asortyment       |                          | X                |
| Dostawca         |                          | X                |
| Marka            |                          | x                |
|                  |                          |                  |
| Względem:        |                          |                  |
| Od               | 2011 - 10 -              |                  |
| Do               | 2011 🔻 10 👻 🎯            |                  |
|                  |                          |                  |
| Plan dla targeti | J                        |                  |

W opcji **Komentarze** będziesz mógł przeglądać kartoteką komentarzy na temat przeprowadzonej akcji marketingowej (możesz oczywiście ją również edytować).

W opcji **Cele marketingowe** będziesz miał dostęp do kartoteki opisowych celów akcji marketingowej.

#### — Analiza efektywności akcji marketingowych

Opcja: Sprzedaż / Analiza efektywności akcji marketingowych

Po wybraniu opcji zobaczysz kartotekę akcji marketingowych. Pod prawym przyciskiem myszy dla wybranej akcji marketingowej znajdziesz opcję **Analizuj efektywność**. W ten sposób uruchomisz wizarda, który przeprowadzi Ciebie przez proces parametryzacji akcji marketingowej.

W wyniku zestawienia otrzymasz porównanie rzeczywistej efektywności akcji marketingowej do założonej – poprzez porównanie sprzedaży historycznej wraz z planami wzrostu do sprzedaży rzeczywistej w okresie oddziaływania akcji marketingowej.

# **10 KONTRAKTY SPRZEDAŻY**

#### Kartoteka kontraktów sprzedaży

Opcja: Sprzedaż / Kartoteka kontraktów sprzedaży

Intellect da Ci możliwość prowadzenia kartoteki kontraktów i promes. Dzięki temu będziesz mógł rozliczać swoich kontrahentów oraz posiadasz informacje, które mogą Ci służyć do analizy przyszłego popytu na Twój asortyment.

Kartoteka jest filtrowana ze względu na następujące parametry: okres umowy/promesy, rodzaj (kontrakt lub promesa) oraz status (w edycji, w realizacji, zamknięta). Dodanie nowego kontraktu/promesy – opcja **Nowy kontrakt / promesa**. Dodanie pozycji (czyli wskazanie indeksów wraz z parametrami ilościowymi oraz wartościowymi) to opcja **Dodanie pozycji kontraktu / promesy**.

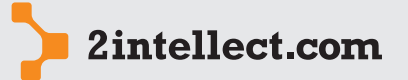

Analiza sprzedaży

| Kontrakty sprzedaży                                                                                                    |                     |               |          |            |        |          |          |                                              | = x |  |
|----------------------------------------------------------------------------------------------------|---------------------|---------------|----------|------------|--------|----------|----------|----------------------------------------------|-----|--|
| 🔟 💋 🎓 😰   🔚 Raport   📁                                                                                                    |                     |               |          |            |        |          |          |                                              |     |  |
| Umowy od: 2010-01-01 • do: 2011-10-10 • 📝 Kontrakty 🔯 Promesy 🕒 w Edycji 🕒 w Realizacji 😝 Zamknięte 💎                                                                     |                     |               |          |            |        |          |          |                                              |     |  |
| : Kontrakty sprzedaży 🚽 Nowy kontrakt / promesa 🎊 👿 🎋 🥩 🍸 🎬 😫                                                                                                    |                     |               |          |            |        |          |          |                                              |     |  |
| Rok Nr umowy                                                                                                    | Zawarty Początel    | Koniec        | Rodzaj   | Kontrahent | Ryr    | nek      | Status   | Opis                                         | w   |  |
| > 📝 2011 123/DE                                                                                                    | 2011-08-24 2011-09- | 01            | Kontrakt | KONTRAHEN  | T 982  | 0        | W edycji | asdasd                                       | EUR |  |
| 2011 124                                                                                                    | 2011-09-08 2011-09- | 08 2011-10-12 | Kontrakt | KONTRAHEN  | T 1078 | Θ        | W edycji | Kontrakt na dostawę<br>prosa i<br>jęczmienia | EUR |  |
| Edycja Listy Liczba zaczytanych rekordów i 2 rekordów i 0,000 s i /data_od=2010-01-01 00:00:00/data_do=2011-10-10 23:59:59/rodzaj_umowy=1/status=1/kontrahent=0/rynek=0/s |                     |               |          |            |        |          |          |                                              |     |  |
| 1 2011-09-02 indeks                                                                                                    | u .                 |               | liosc    | 11 b       | 22.00  | Indeks 5 |          |                                              |     |  |
|                                                                                                    |                     |               |          |            | 22,00  | ,        |          |                                              |     |  |

Kartotekę możesz dodatkowo filtrować uruchamiając opcję wskazaną elipsą na rysunku poniżej:

| Umowy od:   | 2010-01-01 × do: | 2011-10-10 * | 📝 Kontrakty   | 🎅 Promesy  | 😑 w Edycji          | 🜖 w Realizacji 🧕 Zamknięte                  |     |
|-------------|------------------|--------------|---------------|------------|---------------------|---------------------------------------------|-----|
| Kontrahent: | (brak filtru)    | ⋆ × Rynek:   | (brak filtru) | - × Asorty | ment: (brak filtru) | <ul> <li>X Indeks: (brak filtru)</li> </ul> | ××/ |

Masz wówczas możliwość filtrowania kartoteki dla kontrahenta, rynku, drzewa asortymentowego, indeksu.

Dodając kontrakt / promesę masz możliwość dodania pełnego, skrupulatnego opisu:

| To 🔽 🌟 😰 📄 🥌 🖊 🏷 🎸 🖉 🖌 👄 🖉 To The Section of the Section of the Secti | EUR ¥ |
|----------------------------------------------------------------------------------------------------|-------|
| Rok umowy 2011 - Nr umowy 124 Rodzaj umowy 📝 Kontrakt - Waluta                                                                                                    | EUR - |
| Rok umowy 2011 - Nr umowy 124 Rodzaj umowy 📝 Kontrakt - Waluta                                                                                                    | EUR 🔻 |
|                                                                                                    |       |
| Początek 2011-09-08 • Koniec 2011-10-12 • Zawarta 2011-09-08 •                                                                                                    |       |
| Kontrahent KONTRAHENT 1078   Rynek (pole jest puste)                                                                                                    | ~ ×   |
| Onis                                                                                                    | _     |
|                                                                                                    |       |
| i Times New Roman • 12 • A • ** • B / U U S 😌 X* X, A * A - i Normal • i * 😣                                                                                                    |       |
|                                                                                                    |       |
|                                                                                                    |       |
|                                                                                                    |       |
|                                                                                                    |       |
|                                                                                                    |       |
|                                                                                                    |       |
| Kontrakt na dostawę prosa i jęczmienia                                                                                                    |       |

Podobnie z pozycjami – wskazując parametry ilościowe oraz wartościowe dla konkretnego indeksu możesz zadeklarować wyczerpujący opis:

| 124: Nowa pozycja kontraktu / promesy                                    | - = × |
|--------------------------------------------------------------------------|-------|
| i 🔟 💋 🏚 😤 🖄   🐇 💳   🌢 🚓 🕢 🛸   🗢 🔿                                        |       |
|                                                                          |       |
| Indeks 9 *                                                               |       |
| Do dnia 2011-10-12 • Ilość 222 h Wartość 21212 EUR                       |       |
| Opis                                                                     |       |
| D 😂 🖓 😏 😏 🖓 🦿 🖓 🐺 📕 💻 🗄 🗄 🧏 🏧 🖬 🖷 💭 🖓 🖓 🖓 🖓                              |       |
| i Times New Roman 🔹 12 🔹 🛧 • 🥍 ॰ B / U U S 🛠 X² X A A 🕫 Normal 🔹 🕫 🖺 🚷 🕫 |       |
| ΙΩ, ΙΗ, Ι۹ ۹, ΙΕ, Ια Ε.                                                  |       |
| j 🖄 → Borders → 📮 j 🗊 💽 📮 j 🖽 🎟 📰 📮 j 📻 🛶 🛛 0,5 pt 🛛 —— → 🗹 → 🖕          |       |
|                                                                          |       |
|                                                                          |       |

Na liście kontraktów – pod prawym przyciskiem myszy masz dostęp do następujących opcji:

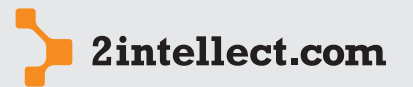

- Edytuj kontrakt / promesę
- Usuń kontrakt / promesę

# Analiza sprzedaży

Dokumenty powiązane

Zmień status

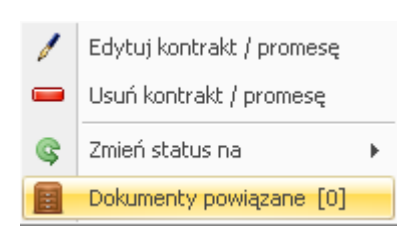

Opcja **Zmień status na** pozwala Ci odpowiednio statusować kontrakty oraz promesy.

W opcji **Dokumenty powiązane** będziesz mógł wskazać dokumenty złożone w **Repozytorium**, które mają związek z danym kontraktem. Może to być np. umowa kontraktu do której będziesz miał dostęp on-line:

| 123/DE: Dokumenty powiązane                       |               |       |             |             | _ = ×          |
|---------------------------------------------------|---------------|-------|-------------|-------------|----------------|
| 0 🗹 🎓 🞥 🖻                                         |               |       |             |             |                |
| Opcje                                             |               |       |             |             |                |
| Filtr Wszystkie dokumenty Moje dokumenty          |               |       |             |             |                |
| 🛛 🧱 Dokumenty powiązane 🛛 🗱 Dołącz dokument 👘 🛛 💎 | 8 🥵 ∑ 👌       | ¥ 🔄 👙 |             |             |                |
| Nazwa dokumentu 🔺 Utworz Autor                    | Złożony Przez | Pry   | Rozmia Nr . | Lokalizacja | Opis dokumentu |
| ₽                                                 |               | 8     |             |             |                |
| Brok donuch                                       |               |       |             |             |                |

# – Rozliczanie kontraktów

Opcja: Sprzedaż / Rozliczanie kontraktów

Intellect da Ci możliwość sprawdzenia (rozliczenia) kontraktów oraz promes. Pod prawym przyciskiem myszy dla wybranego rekordu (kontraktu) masz możliwość wyboru opcji **Roz-***licz kontrakt*.

| Rozliczanie kontraktów                  |                     |                 |       |   |              | -                                            | = × |
|-----------------------------------------|---------------------|-----------------|-------|---|--------------|----------------------------------------------|-----|
| 😈 💋 🊖 💤 🔟   🗟 Raport   📁                |                     |                 |       |   |              |                                              |     |
| Umowy od: 2011-01-01 - do: 2011-10-10 - |                     |                 |       |   |              |                                              |     |
| i Kontrakty sprzedaży 👯 🔻 🧏 🐒 🦉 🖉 😫 🗢   |                     |                 |       |   |              |                                              |     |
| Rok Nr umowy Zawarty Początek           | Koniec Rodzaj       | Kontrahent      | Rynek |   | Status       | Opis                                         | w   |
| > 📝 2011 123/DE 2011 09 24 2011 09-01   | Kontrakt            | KONTRAHENT 982  |       | 0 | W realizacji | asdasd                                       | EUR |
| 2011 124 2011-09-08 2011-09-08 :        | 2011-10-12 Kontrakt | Kontrahent 1078 |       | 0 | W realizacji | Kontrakt na dostawę<br>prosa i<br>jęczmienia | EUR |
|                                         |                     |                 |       |   |              |                                              |     |

Otrzymasz zestawienie w postaci drzewa, w którym dla każdej założonej daty sprzedaży jest przydzielona lista indeksów wraz z kolumnami opisującymi stopień realizacji kontraktu/promesy na koniec danego okresu. Realizacja jest obliczana na podstawie rzeczywistej sprzedaży dla danego kontrahenta w zadanym okresie dla poszczególnych indeksów asortymentowych:

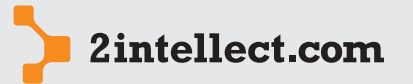

Analiza sprzedaży

| 124: | Rozlicz kontra | kt(y) |               |                   |           |             |           |              |              |           |       |      | x |
|------|----------------|-------|---------------|-------------------|-----------|-------------|-----------|--------------|--------------|-----------|-------|------|---|
| ۵    | 🗾 😭            | 🔊 🖻 📔 | 🕕 丨 📑 Rapo    | rt   📁   💲 Waluta | 🖉 EUR [1] | -           |           |              |              |           |       |      |   |
| Do   | dnia           | Stan  | Nazwa indeksu | Asortyment        | Sprzedano | Ilość w kon | Jednostka | Ilość zreali | Sprzedano za | Wartość w | Warto | ścio |   |
| =    | 2011-10-05     | ۹     | 2 indeks(ów)  | 2 asortyment(ów)  | 0         | 233         | •         | 0%           | 0,00         | 21 234,00 |       | C    | % |
| >    | 2011-1         | ۲     | indeks 453    | Oprogramowanie 1  | 0         | 11          | szt.      | 0%           | 0,00         | 22,00     |       | 0    | % |
|      | 2011-1         | ۸     | indeks 9      | Oprogramowanie 3  | 0         | 222         | h         | 0%           | 0,00         | 21 212,00 |       | C    | % |
| ÷    | 2011-10-07     | ۹     | 1 indeks(ów)  | 1 asortyment(ów)  | 0         | 32323       | h         | 0%           | 0,00         | 23 323,00 |       | C    | % |
|      | L 2011-1       | ۹     | indeks 9      | Oprogramowanie 3  | 0         | 32323       | h         | 0%           | 0,00         | 23 323,00 |       | C    | % |
| ÷    | 2011-10-12     | 0     | 2 indeks(ów)  | 1 asortyment(ów)  | 0         | 44477       | h         | 0%           | 0,00         | 2 356,00  |       | C    | % |
|      | - 2011-1       | 0     | indeks 19     | Oprogramowanie 3  | 0         | 44444       | h         | 0%           | 0,00         | 222,00    |       | C    | % |
|      | 2011-1         | 0     | indeks 38     | Oprogramowanie 3  | 0         | 33          | h         | 0%           | 0,00         | 2 134,00  |       | C    | % |

.....

# 11 ZAMÓWIENIA SPRZEDAŻY I SPRZEDAŻ UTRACONA

## — Opcja: Sprzedaż / Zamówienia sprzedaży i sprzedaż utracona

Intellect da Ci możliwość porachowania sprzedaży utraconej. Dla zadanego okresu oraz nastaw filtrów (możesz ograniczyć analizę wskazując pulę kontrahentów lub indeksów podlegających analizie) możesz wygenerować zestawienie (opcja **Wykonaj analizę sprzedaży utraconej**), które podliczy wartość sprzedaży utraconej tj zamówionej lecz nie sprzedanej. Zestawienie jest tworzone na podstawie transzy **Zamówienia** oraz **Sprzedaż**.

| An  | Analiza sprzedaży utraconej 🛛 🗖 🛪                                  |                               |                |               |     |    |        |                 |                    |                      |  |  |
|-----|--------------------------------------------------------------------|-------------------------------|----------------|---------------|-----|----|--------|-----------------|--------------------|----------------------|--|--|
|     | <b>U</b> /                                                         | 🖌 🏠 💦 🔟 📙 Rap                 | ort   🣁        | 🔰 🖇 Waluta 💈  | E E | UR | R[1] - |                 |                    |                      |  |  |
|     | / Filtry                                                           | - dane do analizy             | orzedaży utrac | onei          |     |    |        |                 |                    |                      |  |  |
| Ľ   |                                                                    |                               |                |               |     | _  |        |                 |                    |                      |  |  |
|     | Zamówienia zamknięte złożone w okresie od 2010 + 1 + do 2010 + 3 + |                               |                |               |     |    |        |                 |                    |                      |  |  |
| _   |                                                                    |                               |                |               |     |    |        |                 |                    |                      |  |  |
| Fi  | ltr kontr                                                          | ahenci Filtr indeksy          |                |               |     |    | 1      |                 | 1                  | ]                    |  |  |
| ĸ   | ontrah                                                             | enci do wyboru 💢 🕎 👔          | 🕴 🔼 🥈          | š 📢 🖂         | *   | L  | Id     | Skrót nazwy     | Kod miasta         | Miasto               |  |  |
|     | Id                                                                 | Skrót nazwy                   | Kod miasta     | Miasto        |     | 8  | 3      |                 |                    |                      |  |  |
| 9   |                                                                    |                               |                |               | =   | >  | 97450  | KONTRAHENT 1217 | 46-220             | Byczyna              |  |  |
| >   | 97448                                                              | KONTRAHENT 1241               | 60-539         | Poznań        |     | L  | 97449  | KONTRAHENT 1216 | 30-091             | Kraków               |  |  |
|     | 97451                                                              | KONTRAHENT 664                | 60-162         | Poznań        |     |    |        |                 |                    |                      |  |  |
|     | 97452                                                              | KONTRAHENT 896                | 62-080         | Sady/ k Poz   |     |    |        |                 |                    |                      |  |  |
|     | 97453                                                              | KONTRAHENT 1078               | 60-693         | Poznań        |     |    |        |                 |                    |                      |  |  |
|     | 97454                                                              | KONTRAHENT 1213               | 62-032         | Luboń         |     |    |        |                 |                    |                      |  |  |
|     | 97455                                                              | KONTRAHENT 982                | 60-003         | Poznań        |     |    |        |                 |                    |                      |  |  |
|     | 97456                                                              | KONTRAHENT 628                | 60-572         | Poznań        |     |    |        |                 |                    |                      |  |  |
|     | 97457                                                              | KONTRAHENT 2446               | 67-700         | Czarnków      |     |    |        |                 |                    |                      |  |  |
|     | 97458                                                              | KONTRAHENT 1211               | 62-052         | Komorniki     |     |    |        |                 |                    |                      |  |  |
|     | 97459                                                              | KONTRAHENT 988                | 61-623         | Poznań        |     |    |        |                 |                    |                      |  |  |
|     | 97460                                                              | KONTRAHENT 1204               | 00-805         | Warszawa      |     |    |        |                 |                    |                      |  |  |
|     | 97461                                                              | KONTRAHENT 1066               | 62-081         | Wysogotowo    |     |    |        |                 |                    |                      |  |  |
|     | 97462                                                              | KONTRAHENT 1199               | 76-100         | Sławno        |     |    |        |                 |                    |                      |  |  |
|     | 97463                                                              | KONTRAHENT 1200               | 60-311         | Poznań        |     |    |        |                 |                    |                      |  |  |
|     | 97464                                                              | KONTRAHENT 1177               | 60-688         | Poznań        |     |    |        |                 |                    |                      |  |  |
|     | 97465                                                              | KONTRAHENT 1185               | 60-173         | Poznań        |     |    |        |                 |                    |                      |  |  |
|     | 97466                                                              | KONTRAHENT 1327               | 55-230         | Miłoszyce     | •   |    |        |                 |                    |                      |  |  |
| Edy | ·cja List·                                                         | y Liczba zaczytanych rekordow | 2671 rekordóv  | v 0,047 s Par | ame |    |        |                 |                    |                      |  |  |
|     |                                                                    |                               |                |               |     |    |        |                 |                    |                      |  |  |
|     |                                                                    |                               |                |               |     |    |        |                 | 🔏 🛛 Wykonaj analiz | e sprzedaży utaconej |  |  |

# 12 ANALIZA NATĘŻENIA SPRZEDAŻY Z WIZUALIZACJĄ MAPY

#### — Opcja: Sprzedaż / Analiza natężenia sprzedaży z wizualizacją mapy

Intellect daje Ci możliwość spojrzenia na sprzedaż poprzez mapę. Sprzedaż może być przypisana do jednostki terytorialnej: kraj, region lub miasto. Jednostki terytorialne są skojarzone z kontrahentem.

\_\_\_\_\_

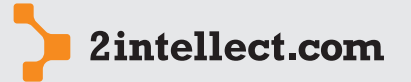

Ustawiając parametry analizy możesz filtrować Twoją sprzedaż korzystając z zakładek filtrujących: asortyment, indeksy, rynek, kontrahenci, dostawcy, marki, miejsca generowania sprzedaży.

Analiza sprzedaży

Po uruchomieniu opcji **Wykonaj analizę** otrzymujesz mapę z prezentacją graficzną wielkości sprzedaży dla wybranych przez Ciebie jednostek terytorialnych.

| Wizualizacja sprzedaży na mapie       | vizualizacja sprzedaży na mapie 💷 🗖 🗙                                                                                                    |  |  |  |  |  |  |  |  |  |
|---------------------------------------|----------------------------------------------------------------------------------------------------|--|--|--|--|--|--|--|--|--|
| 🛛 🖸 🚖 🖉 🖄 🕏                           | Waluta 🦉 EUR [1] 🚽 👻                                                                                                    |  |  |  |  |  |  |  |  |  |
| V Filtry 🔐 Analiza sprzedaży na mapie |                                                                                                    |  |  |  |  |  |  |  |  |  |
| Okres analizy                         |                                                                                                    |  |  |  |  |  |  |  |  |  |
| Od 2010 * 1 * Do 2010 * 10 *          |                                                                                                    |  |  |  |  |  |  |  |  |  |
| Podstawa analizy                      | Filtry dodatkowe                                                                                                    |  |  |  |  |  |  |  |  |  |
| 🖲 Kraj                                | Filtr sortyment 🛛 Filtr indelsy Filtr rynek. Filtr kontrahenci Filtr dostawcy Filtr marki Filtr miejsce generowania sprzedaży 🎸 Drzewo asortymentu 🖉 🌜 😵 🚓 |  |  |  |  |  |  |  |  |  |
| C Region                              | Asortyment                                                                                                    |  |  |  |  |  |  |  |  |  |
| 🔘 Miasto                              | Usługi     Sprzęt                                                                                                    |  |  |  |  |  |  |  |  |  |
|                                       |                                                                                                    |  |  |  |  |  |  |  |  |  |

# 13 SŁOWNIKI I KARTOTEKI

# — Lista zestawień złożonych w Repozytorium

Opcja: Sprzedaż / Lista zestawień złożonych w Repozytorium

Intellect daje Ci możliwość przechowywania wygenerowanych przez Ciebie raportów w repozytorium. Dzięki temu raporty mogą być komentowane przez różnych użytkowników oraz mogą być przedmiotem niezależnego procedowania. W tej opcji masz dostęp do wszystkich raportów złożonych w **Repozytorium** z obszaru Analizy Sprzedaży.

| Dokument     | Dokumenty powiązane ze sprzedażą         |              |                   |              |              |          |            |        |              |       |  |
|--------------|------------------------------------------|--------------|-------------------|--------------|--------------|----------|------------|--------|--------------|-------|--|
| 0            | 😇 💋 🎓 😰                                  |              |                   |              |              |          |            |        |              |       |  |
| Opcje        |                                          |              |                   |              |              |          |            |        |              |       |  |
| Filtr        | Filtr Wszystkie dokumenty Moje dokumenty |              |                   |              |              |          |            |        |              |       |  |
| 🛛 📔 Doku     | imenty powiązane 🛛 🗮 Dołą                | cz dokument. | 🔅 🔻 🤅             | 5 🛃 🛔        | <u>s s s</u> | ÷        |            |        |              |       |  |
|              | Nazwa dokumentu 🔶                        | Utworz       | Autor             | Złożony      | Przez        | Pry      | Rozmia     | Nr     | Lokalizacja  |       |  |
| 8            |                                          |              |                   |              |              |          |            |        |              |       |  |
| >            | Analzia sprzedaży                        | 2011-09      | Piotr Gawroński   | 2011-09      | Piotr Gawro  |          |            | 0      | sprzedaz     |       |  |
|              |                                          |              |                   |              |              |          |            |        |              |       |  |
|              |                                          |              |                   |              |              |          |            |        |              |       |  |
|              |                                          |              |                   |              |              |          |            |        |              |       |  |
|              |                                          |              |                   |              |              |          |            |        |              |       |  |
|              |                                          |              |                   |              |              |          |            |        |              |       |  |
|              |                                          |              |                   |              |              |          |            |        |              |       |  |
| Edycja Listy | Liczba zaczytanych rekordow              | 1 rekordów   | 0,000 s /tryb_fil | trowania_doł | umentow=modu | Jł∕id_ma | dulu=2 /id | _dokum | entu=209/id_ | obsza |  |
| Dokume       | nty - załączniki 👘 🔻 💎                   | 8 d          | Σ 🚡 🐠             | E            |              |          |            |        |              |       |  |
| Ikona        | Nazwa                                    |              |                   |              |              |          |            | Rozmia | (KB)         |       |  |
| > 👃          | Analzia sprzedaży.pdf                    |              |                   |              |              |          |            |        |              | 274 k |  |
|              |                                          |              |                   |              |              |          |            |        |              |       |  |

Zauważ, że kartotekę zapamiętanych raportów możesz filtrować tak, aby mieć dostęp tylko do raportów Twojego autorstwa.

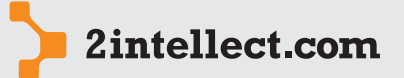

# – Rynek i asortyment

#### Opcja: Sprzedaż / Rynek i asortyment

Analiza sprzedaży

Najważniejszymi identyfikatorami syntetycznymi sprzedaży są: drzewo asortymentowe oraz drzewo rynku. Każdy kontrahent powinien należeć do jakiegoś 'liścia' czyli ostatniego węzła drzewa rynku. Każdy węzeł nadrzędny pełni funkcję węzła agregacyjnego.

Podobnie każdy indeks asortymentowy powinien należeć do jakiegoś 'liścia' czyli ostatniego węzła drzewa asortymentowego. Każdy węzeł nadrzędny pełni funkcję węzła agregacyjnego.

| Rynek i asortyment                             | Rynek i asortyment _ 🗖 🗙            |  |  |  |  |  |  |  |  |  |
|------------------------------------------------|-------------------------------------|--|--|--|--|--|--|--|--|--|
| 0 🗹 🚖 🔊 🏛                                      |                                     |  |  |  |  |  |  |  |  |  |
| Drzewo asortymentu   🐾 Nowy asortyment 🐇 🗞 🥩 👙 | Drzewo Rynku 📔 🐾 Nowy rynek 🛛 🖏 💕 🗳 |  |  |  |  |  |  |  |  |  |
| nazwa                                          | Rynek                               |  |  |  |  |  |  |  |  |  |
| > 🖃 Oprogramowanie                             | > 🖃 Polska                          |  |  |  |  |  |  |  |  |  |
| Oprogramowanie 1                               | Wschód                              |  |  |  |  |  |  |  |  |  |
| Oprogramowanie 2                               | Półnosc                             |  |  |  |  |  |  |  |  |  |
| Oprogramowanie 3                               | Południe                            |  |  |  |  |  |  |  |  |  |
| 😑 Usługi                                       | Zachód                              |  |  |  |  |  |  |  |  |  |
| Usługa 1                                       |                                     |  |  |  |  |  |  |  |  |  |
| Usługa 2                                       |                                     |  |  |  |  |  |  |  |  |  |
| Usługa 3                                       |                                     |  |  |  |  |  |  |  |  |  |
| 😑 Sprzęt                                       |                                     |  |  |  |  |  |  |  |  |  |
| Im Sprzęt 1                                    |                                     |  |  |  |  |  |  |  |  |  |
|                                                |                                     |  |  |  |  |  |  |  |  |  |
|                                                |                                     |  |  |  |  |  |  |  |  |  |

Po zadeklarowaniu drzewa asortymentowego pod prawym przyciskiem myszy masz dostępne następujące opcje:

- Nowy asortyment
- Edycja asortymentu
- Usuń asortyment
- Indeksy powiązane z asortymentem

| • | Nowy asortyment                      |
|---|--------------------------------------|
| 1 | Edycja asortymentu                   |
|   | Usuń asortyment                      |
| Æ | Indeksy powiązane z asortymentem [3] |

Przydział indeksów do drzewa asortymentowego następuje automatycznie podczas pobierania transz **Indeksy** na podstawie informacji zawartych w sterowniku pobierania danych.

Po zadeklarowaniu drzewa rynku pod prawym przyciskiem myszy masz dostępne następujące opcje:

- Nowy rynek
- Edycja rynku
- Usuń rynek
- Kontrahenci powiązani z rynkiem

| 63 | Nowy rynek                           |
|----|--------------------------------------|
| 1  | Edycja rynku                         |
| -  | Usuń rynek                           |
| ⊫  | Kontrahenci powiązani z rynkiem [48] |

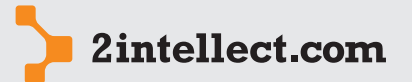

Przydział kontrahentów do drzewa rynku następuje automatycznie podczas pobierania transz **Kontrahenci** na podstawie informacji zawartych w sterowniku pobierania danych.

Analiza sprzedaży

#### — Słowniki jednostek analitycznych

Opcja: Sprzedaż / Słowniki jednostek analitycznych

Jeżeli dojdziesz do wniosku, że na użytek analiz potrzebujesz jednostkę analityczną grupującą węzły drzewa asortymentowego, węzły drzewa rynku lub pozycje miejsc powstawania sprzedaży to możesz to zrealizować poprzez stworzenie słownika jednostek analitycznych.

| Nowa jednostka analityc | zna _ 🗖                                         | x |
|-------------------------|-------------------------------------------------|---|
| 🔟 🗾 🚖 🚰                 | ៙ - =   > & / >   < >                           |   |
|                         |                                                 | ٦ |
| Rodzaj jednostki        | asortyment 🔹                                    |   |
| Opis jednostki          | Grupowanie drzewa asortymentowego               |   |
| Pozycje słownika jedno  | stek analitycznych   🌯 Nowa pozycja 🐁 🗞 🤹 🛧 🚸 👙 |   |
| lp Nazw                 | a pozycji .                                     | ] |
| > ··· 1 Oprog           | ramowanie + usługi                              | 2 |
| i 2 Sprzę               | : + usługi                                      | 2 |

Zauważ, że jednostki analityczne mogą być również zadeklarowane w postaci drzewa, co pozwoli Ci na wygodną, dopasowaną do Twoich potrzeb analizę.

Każda pozycja słownika to suma wybranych węzłów drzewa rynku, drzewa asortymentu lub miejsc generowania sprzedaży.

| Nowa pozycja                                                           |                   | _ = × |  |  |  |  |  |  |
|------------------------------------------------------------------------|-------------------|-------|--|--|--|--|--|--|
| : 🔟 🗾 🎓 🚰                                                              | 🚊   🐇 =   🎉 💰 🦯 🦻 |       |  |  |  |  |  |  |
| Lp 1<br>Nazwa pozycji Oprogramowanie z usługami<br>Pozycja nadrzedna X |                   |       |  |  |  |  |  |  |
| Węzły sumowane w rama                                                  | ch pozycji        |       |  |  |  |  |  |  |
| Oprogramowanie (* 1997)<br>Usługi S                                    |                   |       |  |  |  |  |  |  |
| Dodaj Wyczyść 2 element(ów) na liście                                  |                   |       |  |  |  |  |  |  |

#### Słowniki cech sprzedaży

Opcja: Sprzedaż / Słowniki cech sprzedaży

Jeżeli dojdziesz do wniosku, że potrzebujesz dodatkowych identyfikatorów sprzedaży – możesz użyć **Cechy sprzedaży**. W niniejszej opcji możesz stworzyć dowolną liczbę słowników.

| \$   | Słownik cech sprzedaży |       |             |          |                |   |      |   |   |   |   |        |                     |
|------|------------------------|-------|-------------|----------|----------------|---|------|---|---|---|---|--------|---------------------|
|      |                        | ك     | Z 😭         | 2        | Ô              |   |      |   |   |   |   |        |                     |
| 1000 | 5                      | łowni | k cech spr  | zedaży   | 📰 Nowy słownik | V | - 15 | - | Σ | 2 | • | 5      | <b>\$</b>           |
|      |                        | Id 📥  | Nazwa sło   | wnika    |                |   |      |   |   |   |   | Nazw   | a słownika          |
|      | 7                      |       |             |          |                |   |      |   |   |   |   |        |                     |
|      |                        | 16    | Kolor       |          |                |   |      |   |   |   |   | Kolor  |                     |
|      | >                      | 17    | Wielkość si | eci hand | owej           |   |      |   |   |   |   | Wielko | ość sieci handlowej |
|      |                        |       |             |          |                |   |      |   |   |   |   |        |                     |

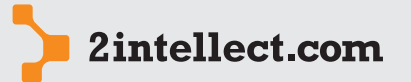

Słowniki te mogą przyjmować dowolną liczbę wartości.

#### Analiza sprzedaży

Nowy słownik Nazwa słownika Kolor Lista cech 🔐 Nowa pozycja 🐊 💟 🏷 <table-cell-columns> 🎽 <table-cell> 🏝 🍝 Id – Nazwa cechy 16 Mebleski 15 Czerwony 14 Zelony

Każda pozycja pobieranej sprzedaży może być przez Ciebie ocechowana (to znaczy, że do pozycji sprzedaży będzie przydzielana konkretna wartość z wybranego słownika) w sterowniku pobierania danych dla **Sprzedaży**. Cechowanie będzie się odbywało na podstawie pola (lub wielu pół) zwracanych przez zapytanie do bazy systemu zewnętrznego.

#### — Lista kontrahentów

Opcja: Sprzedaż / Lista kontrahentów

Słownik kontrahentów to słownik identyfikatorów odbiorców Twojej sprzedaży.

Słownik przedstawia wiernie zawartość transz danych z bufora Kontrahenci.

| Lis | ista kontrahentów 💶 🗖 🗙 |                   |             |            |            |            |          |      |                 |         |       |     |      |         |               |   |
|-----|-------------------------|-------------------|-------------|------------|------------|------------|----------|------|-----------------|---------|-------|-----|------|---------|---------------|---|
|     | 😇 💋 🎓 😰                 |                   |             |            |            |            |          |      |                 |         |       |     |      |         |               |   |
| ļL  | ista ko                 | ntrahentów - tran | isze 🔻 🚦    | s 🛃        | Σ          | <u>s</u> 😵 | 🦉 🍕      |      |                 |         |       |     |      |         |               |   |
|     | Ind                     | Nazwa             | Skrót nazwy | Rynek      | Nip        | NIP UE     | Adres    | Dost | Kod             | Miasto  | Regon | Krs | Rok  | Miesiąc | Data pobrania |   |
| 7   |                         |                   |             |            |            |            |          |      |                 |         |       |     |      |         |               |   |
|     | 97448                   | KONTRAHENT 1      | KONTRAH     | Półnosc    | 781        |            | ul. Ko?c |      | 60-539          | Poznań  |       |     | 2011 | 7       | 2011-08-23    | - |
|     | 97449                   | KONTRAHENT 1      | KONTRAH     | Półnosc    | 676        |            | ul. Bron |      | 30-091          | Kraków  |       |     | 2011 | 7       | 2011-08-23    |   |
|     | 97450                   | KONTRAHENT 1      | KONTRAH     | Półnosc    | 751        |            | Gołkowi  |      | 46-220          | Byczyna |       |     | 2011 | 7       | 2011-08-23    |   |
|     | 97451                   | KONTRAHENT 664    | KONTRAH     | Półnosc    |            |            |          |      | 60-162          | Poznań  |       |     | 2011 | 7       | 2011-08-23    |   |
|     | 97452                   | KONTRAHENT 896    | KONTRAH     | Półnosc    | 781        |            | ul. Ludo |      | 62-080          | Sady/   |       |     | 2011 | 7       | 2011-08-23    |   |
| >   | 97453                   | KONTRAHENT 1      | KONTRAH     | Półnosc    | 781-       |            | lut obo  |      | 60-693          | Poznań  |       |     | 2011 | 7       | 2011-08-23    |   |
|     | 97454                   | KONTRAHENT 1      |             | idycja kor | ntrahent r | na transzy | ıkac     |      | 62-032          | Luboń   |       |     | 2011 | 7       | 2011-08-23    |   |
|     | 97455                   | KONTRAHENT 982    | KONTRAH     | Półnosc    | 777        |            | ul. Woł  |      | 60-003          | Poznań  |       |     | 2011 | 7       | 2011-08-23    |   |
|     | 97456                   | KONTRAHENT 628    | KONTRAH     | Półnosc    | 781        |            | ul. Obo  |      | 60-572          | Poznań  |       |     | 2011 | 7       | 2011-08-23    |   |
|     | 97457                   | KONTRAHENT 2      | KONTRAH     | Półnosc    | 763        |            | ul. Cho  |      | 67-700          | Czarn   | 57200 |     | 2011 | 7       | 2011-08-23    |   |
|     | 97458                   | KONTRAHENT 1      | KONTRAH     | Półnosc    | 777        |            | ul. Pozn |      | 62-052          | Komo    |       |     | 2011 | 7       | 2011-08-23    |   |
|     | 0.000                   |                   |             | 6.0        |            |            | 1.110    |      | · · · · · · · · | - ·     |       |     |      | -       |               |   |

Każda pozycja słownika (transzy) może być przez Ciebie edytowana. Edycja pozycji słownika oznacza edycję pozycji transzy i powoduje oflagowanie transzy jako edytowanej.

| Rynek                |                    |
|----------------------|--------------------|
| Półnosc              | () X               |
| Dane Kontrahenta     |                    |
| Nazwa                | KONTRAHENT 1078    |
| Skrót nazwy          | KONTRAHENT 1078    |
| NIP                  | 781-16-98-676      |
| NIP UE               |                    |
| Adres                | ul. Obornicka 263A |
| Kod miasta           | 60-693             |
| miasto               | Poznań             |
| Regon                |                    |
| KRS                  |                    |
|                      | Dostawca           |
| Identyfikator zewnęt | rzny               |
|                      | 1078               |

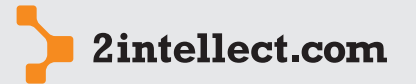

# – Lista indeksów

#### Opcja: Sprzedaż / Lista indeksów

#### Analiza sprzedaży

Słownik indeksów to słownik identyfikatorów asortymentu podlegającego sprzedaży.

Słownik przedstawia wiernie zawartość transz danych z bufora **Indeksy**.

| Lis | ta indek | sów           |            |      |        |          |            |          |                |         |         | _ =           | ×  |
|-----|----------|---------------|------------|------|--------|----------|------------|----------|----------------|---------|---------|---------------|----|
|     | <b>0</b> | 1 🚖 👰 🚊       |            |      |        |          |            |          |                |         |         |               |    |
|     | ista ind | eksów 🟹 🍒 💰   | 2 8        | ٠    | ē 4    |          |            |          |                |         |         |               |    |
|     | Indeks   | Nazwa indeksu | Indeks     | Jm   | Marka  | Dostawca | Asortyment | Rynek    | Transza        | Rok     | Miesiąc | Data pobrania |    |
| 9   |          |               |            |      |        |          |            |          |                |         |         |               | -6 |
|     | 203636   | indeks 72     | indeks 72  | szt. | adidas | KONTRA   | Sprzęt 1   | Półnosc  | 2312           | 2011    | 7       | 2011-08-23    | -  |
|     | 203638   | indeks 74     | indeks 74  | szt. | adidas | KONTRA   | Sprzęt 1   | Półnosc  | 2312           | 2011    | 7       | 2011-08-23    |    |
|     | 203640   | indeks 76     | indeks 76  | szt. | adidas | KONTRA   | Sprzęt 1   | Półnosc  | 2312           | 2011    | 7       | 2011-08-23    |    |
|     | 203646   | indeks 82     | indeks 82  | szt. | adidas | KONTRA   | Sprzęt 1   | Półnosc  | 2312           | 2011    | 7       | 2011-08-23    |    |
|     | 203647   | indeks 83     | indeks 83  | szt. | adidas | KONTRA   | Sprzęt 1   | Półnosc  | 2312           | 2011    | 7       | 2011-08-23    |    |
|     | 203648   | indeks 84     | indeks 84  | szt. | adidas | KONTRA   | Sprzęt 1   | Półnosc  | 2312           | 2011    | 7       | 2011-08-23    |    |
| >   | 203649   | indeks 85     | indeks 85  | szt. | adidas | KONTRA   | Sprzęt 1   | Indiana  |                | 2011    | 7       | 2011-08-23    |    |
|     | 203651   | indeks 87     | indeks 87  | szt. | adidas | KONTRA   | Oprogram   | Edycja p | ozycji transzy | Indeksy | 7       | 2011-08-23    |    |
|     | 203655   | indeks 91     | indeks 91  | szt. | adidas | KONTRA   | Sprzęt 1   | Półnosc  | 2312           | 2011    | 7       | 2011-08-23    |    |
|     | 203657   | indeks 93     | indeks 93  | szt. | adidas | KONTRA   | Sprzęt 1   | Półnosc  | 2312           | 2011    | 7       | 2011-08-23    |    |
|     | 203658   | indeks 94     | indeks 94  | szt. | adidas | KONTRA   | Sprzęt 1   | Półnosc  | 2312           | 2011    | 7       | 2011-08-23    |    |
|     | 203660   | indeks 96     | indeks 96  | szt. | adidas | KONTRA   | Sprzęt 1   | Półnosc  | 2312           | 2011    | 7       | 2011-08-23    |    |
|     | 203661   | indeks 97     | indeks 97  | szt. | adidas | KONTRA   | Oprogramo  | Półnosc  | 2312           | 2011    | 7       | 2011-08-23    |    |
|     | 203662   | indeks 98     | indeks 98  | szt. | adidas | KONTRA   | Oprogramo  | Półnosc  | 2312           | 2011    | 7       | 2011-08-23    |    |
|     | 203667   | indeks 103    | indeks 103 | szt. | adidas | KONTRA   | Sprzęt 1   | Półnosc  | 2312           | 2011    | 7       | 2011-08-23    |    |
|     | 203668   | indeks 104    | indeks 104 | szt. | adidas | KONTRA   | Oprogramo  | Półnosc  | 2312           | 2011    | 7       | 2011-08-23    |    |
|     | 203669   | indeks 105    | indeks 105 | szt. | adidas | KONTRA   | Sprzęt 1   | Półnosc  | 2312           | 2011    | 7       | 2011-08-23    |    |
|     | 203670   | indeks 106    | indeks 106 | szt. | adidas | KONTRA   | Sprzęt 1   | Półnosc  | 2312           | 2011    | 7       | 2011-08-23    |    |
|     | 203671   | indeks 107    | indeks 107 | szt. | adidas | KONTRA   | Oprogramo  | Półnosc  | 2312           | 2011    | 7       | 2011-08-23    |    |
| F   | 202672   | indoka 109    | indoke 109 | ~~+  | adidae | KONTRA   | 000000000  | Dálaoce  | 2212           | 2011    | 7       | 2011-09-22    | _  |

Każda pozycja słownika (transzy) może być przez Ciebie edytowana. Edycja pozycji słownika oznacza edycję pozycji transzy i powoduje oflagowanie transzy jako edytowanej.

| Indeks (ndeks 65)<br>Nazwa indeks 85<br>Asortyment [Sprzęt 1              | Pozycja na transzy I | ndeksów        |    |
|---------------------------------------------------------------------------|----------------------|----------------|----|
| Nazwa indeksu [indeks 85<br>Asortyment [Sprzęt 1                          | Indeks               | ndeks 85       |    |
| Asortyment Sprzęt 1                                                       | Nazwa indeksu        | indeks 85      |    |
| JM Est                                                                    | Asortyment           | Sprzęt 1       | x  |
| Marka adidas X.<br>Dostawca CONTRAHENT 688 X.<br>Identyfikator zewnętrzny | MC                   | szt.           | X  |
| Dostawca KONTRAHENT 668                                                   | Marka                | adidas         | x  |
| Identyfikator zewnętrzny                                                  | Dostawca             | KONTRAHENT 688 | X  |
| 85                                                                        | Identyfikator zewnęt | rzny           | 85 |

#### — Słowniki miejsc powstawania sprzedaży

Opcja: Sprzedaż / Słowniki miejsc powstawania sprzedaży

Miejsca generowania sprzedaży to kanały sprzedaży, których identyfikacja jest istotna z punktu widzenia analizy sprzedaży.

Słownik jest budowany automatycznie podczas pobierania danych o sprzedaży. Niezależnie od automatycznego sposobu dodawania pozycji słownika, możesz sam dodawać pozycje – opcja **Nowe miejsce sprzedaży**.

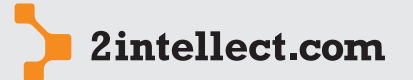

Analiza sprzedaży

|   | <b>u</b> 🖌  | <b>7</b> | <u> </u> | <u>0</u> |         |        |      |   |    |    |   |   |
|---|-------------|----------|----------|----------|---------|--------|------|---|----|----|---|---|
| ۲ | liejsca spr | zedaży   | <b>-</b> | Nowen    | niejsce | sprzed | laży | V | 15 | 57 | Σ | - |
|   | Identy      | Miejsce  |          |          |         |        |      |   |    |    |   |   |
| 9 |             |          |          |          |         |        |      |   |    |    |   |   |
| ٦ | 570417      | UPG      |          |          |         |        |      |   |    |    |   | 1 |
|   | 570419      | P RS     |          |          |         |        |      |   |    |    |   |   |
|   | 570418      | S PT     |          |          |         |        |      |   |    |    |   |   |
| > | 570393      | URG      |          |          |         |        |      |   |    |    |   |   |
|   | 570400      | U PO     |          |          |         |        |      |   |    |    |   | = |
|   | 570409      | PRL      |          |          |         |        |      |   |    |    |   |   |
|   | 570408      | U ST     |          |          |         |        |      |   |    |    |   |   |
|   | 570410      | P RR     |          |          |         |        |      |   |    |    |   |   |
|   | 570391      | POS      |          |          |         |        |      |   |    |    |   |   |
|   | 570407      | U RP     |          |          |         |        |      |   |    |    |   |   |
|   | 570392      | PRG      |          |          |         |        |      |   |    |    |   | - |

#### — Marki asortymentu

Opcja: Sprzedaż / Marki asortymentu

Marki asortymentowe to cechy indeksów asortymentowych, których identyfikacja jest istotna z punktu widzenia analizy sprzedaży.

Słownik jest budowany automatycznie podczas pobierania danych o indeksach. Niezależnie od automatycznego sposobu dodawania pozycji słownika, możesz sam dodawać pozycje – opcja **Nowa marka**.

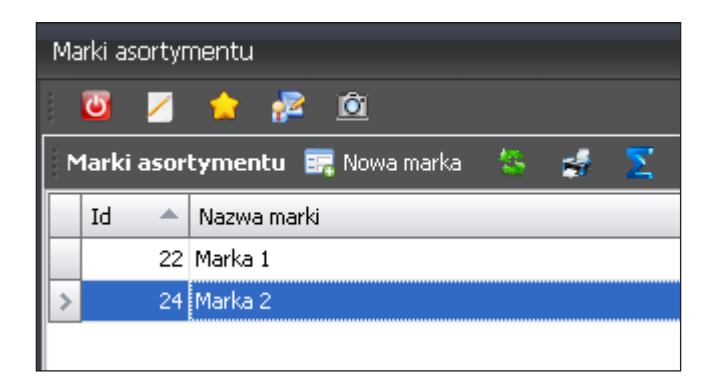

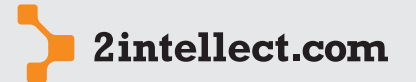